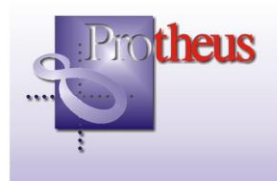

# Transferência de Produtos entre Filiais

| Ambiente                 | : Estoque e Custos / Compras / Faturamento     | Boletim              | : 004/06   |
|--------------------------|------------------------------------------------|----------------------|------------|
| Data da Publicação       | : 06/03/06                                     | Data da Revisão      | : 23/10/15 |
| Versões                  | : Protheus 8.11 – Release 3                    | Países               | : Todos    |
| Sistemas<br>Operacionais | : Windows/Linux                                | Bancos de<br>Dados   | : Todos    |
| Arquivos<br>Envolvidos   | : MATA310                                      |                      |            |
| Tabelas Utilizadas       | : ACU / ACV / SA1 / SA2 / SB1 / SB2 / SD1 / SD | 02 / SE4 / SF1 / SF2 | / SF4      |

Para facilitar o processo de consulta de saldo em estoque dos produtos e para otimizar a transferência de materiais entre as filias, foi implementada a rotina "Transferência de Produtos entre Filiais" ("Transfer. Filiais" - MATA310), que permite ao usuário consultar os saldos de diversas filiais do sistema em um única tela, de acordo com a parametrização escolhida, e realizar o processo de geração de documentos para transferência de produtos entre as filiais através de uma interface gráfica de fácil utilização.

Esta nova funcionalidade se destina a empresas que possuem mais de uma filial utilizando o sistema e efetuam constantes transferências de materiais entre as filiais.

O processo de transferência de produtos entre filiais atualizará, automaticamente, as tabelas de dados relacionadas aos processos de:

- Pedido de Vendas (filial origem);
- Liberação de Pedidos (filial origem);
- Documentos de Saída (filial origem);
- Saldos em Estoque (filial origem e filial destino);
- Pré-Nota ou Documento de Entrada (filial destino).

A seguir será apresentado um roteiro de operações para a utilização desta nova funcionalidade no sistema, exemplificado com telas da versão Protheus 8.11 no release 3.

O objetivo deste roteiro é exemplificar a transferência de materiais entre duas filiais ("Filial 01" e "Filial 02") de uma mesma empresa, transferindo saldos em estoque da filial 01 (origem) para a filial 02 (destino). Sendo considerado que, as tabelas de dados foram configuradas com uso exclusivo, ou seja, os dados cadastrais utilizados no exemplo deverão ser digitados em cada filial, conforme seguem os procedimentos.

#### Roteiro de operações para a utilização de transferência de produtos entre filiais:

- 1. Cadastramento de produtos (Filial 01).
- Cadastramento de TES de saída que serão utilizados na geração de documentos fiscais (Filial 01).
- 3. Cadastramento de clientes (Filial 01).
- 4. Cadastramento da condição de pagamento (Filial 01).
- Cadastramento dos saldos iniciais dos produtos que serão movimentados entre as filiais (Filial 01).
- 6. Cadastramento de produtos (Filial 02).
- Cadastramento dos saldos iniciais dos produtos que serão movimentados entre as filiais (Filial 02).
- 8. Cadastramento de TES de entrada que serão utilizados na geração dos documentos entrada de materiais (Filial 02).
- 9. Cadastramento da condição de pagamento (Filial 02).
- 10. Cadastramento de fornecedores (Filial 02)
- 11. Seleção dos produtos que serão utilizados na transferência de materiais (Filial 02). Início da execução da rotina "Transferência de Produtos entre Filiais".
- 12. Apresentação da tela de transferência de produtos, exibindo os registros filtrados para o processamento em ordem de produto e em ordem de armazém (Filial 02).
- 13. Consulta do botão "Legenda" da rotina (Filial 02)
- 14. Procedimentos para a transferência de saldos entre as filiais (Filial 02).
- 15. Utilização do botão "Relação" da rotina (Filial 02).
- 16. Utilização do botão "Itens" da rotina (Filial 02).
- 17. Confirmação da transferência de materiais e geração dos documentos relacionados (Filial 02).
- 18. Consulta aos resultados da transferência de produtos.

### 1. Cadastramento de produtos (Filial 01)

Acessar o ambiente Faturamento com a "Filial 01", selecionar a opção "Atualizações/Cadastros/Produtos" e incluir os produtos conforme instruções a seguir:

Produto 01 da filial 01 (PROD1F1):

| 🔋 Protheus 8                     | 3 - Faturamento                                                 |                                                    | _ 7 🗙    |
|----------------------------------|-----------------------------------------------------------------|----------------------------------------------------|----------|
| <u>A</u> tualizações <u>C</u> or | nsultas <u>R</u> elatorios <u>M</u> iscelanea <u>F</u> avoritos | : Úțiinas operações Ajuda                          | Protheus |
| Produtos                         |                                                                 |                                                    |          |
| 👔 Atualizacao de                 | e Produtos - Visualizar                                         |                                                    | ×        |
| Copiar Recortar                  | Colar Calc Spool Ajuda OK                                       | Canelar Canelar                                    |          |
| <u>C</u> adastrais Įm            | npostos <u>M</u> rp / Suprimentos C <sub>2</sub> q. <u>A</u> t  | tendimento Direttos Autorais Qutros                |          |
| Codigo PR                        | ROD1F1                                                          | Descriceo PRODUTO 1 DA FILIAL 1                    |          |
| Tipo PA                          | a, 🔍                                                            | Unidade PC O                                       |          |
| Armazem Pad. 01                  |                                                                 | Grupo                                              |          |
| Bloqueado Né                     | äo 🔻                                                            | TE Padrao                                          |          |
| TS Padrao                        | <b>a</b>                                                        | Seg.Un.Medi.                                       |          |
| Fator Conv.                      | 0,00                                                            | Tipo de Conv Multiplicador 👻                       |          |
| Alternativo                      | <u> </u>                                                        | Preco Venda 0,00                                   |          |
| Custo Stand.                     | 0,00                                                            | Uit. Calculo                                       |          |
| Ult. Preco                       | 0,00                                                            | Moeda C.Std Moeda1                                 |          |
| Ult. Compra                      | 11                                                              | Peso Liquido 0,000                                 |          |
| Cta Contabil                     | Q                                                               | Centro Custo                                       |          |
| Item Conta                       | ~                                                               | Familia                                            |          |
| Forn. Padrao                     |                                                                 |                                                    |          |
| Apropriacao Di                   | ireto 👻                                                         |                                                    |          |
| Rastro Ne                        | ao utiliza                                                      |                                                    |          |
| % Comiseao                       | 2271703                                                         |                                                    |          |
| Per Invent                       | 0                                                               | Directors and L                                    |          |
| Cons Inicial                     |                                                                 | Cnd Baras PRODIFI                                  |          |
| Cod Form Lot                     | 9                                                               |                                                    |          |
| Prod. Import                     |                                                                 |                                                    |          |
| Opc. Default                     |                                                                 |                                                    |          |
| Restricao Ne                     | ao 🔻                                                            | Gr. Compras                                        |          |
| Rev.Estrutur                     |                                                                 | Vid Num Seri 1                                     |          |
| Classe Valor                     | Q                                                               | Contr. Poten Nao V                                 |          |
| Potencia Pad                     | 0,00                                                            | FEFO Sim 💌                                         |          |
|                                  |                                                                 |                                                    |          |
|                                  |                                                                 |                                                    |          |
|                                  |                                                                 |                                                    |          |
|                                  |                                                                 |                                                    |          |
|                                  |                                                                 |                                                    |          |
|                                  |                                                                 |                                                    |          |
|                                  |                                                                 |                                                    |          |
|                                  |                                                                 |                                                    |          |
|                                  |                                                                 |                                                    |          |
| L                                |                                                                 | Env 04 /Ellel 04 Adelelelezelev 0044 PE            |          |
| MP8.11 CodeBa                    | ise Envolti Fatu                                                | uramento Emp U1 / Filial 01 Administrador 22/11/05 | F4   F12 |

## Produto 02 da filial 01 (PROD2F1):

| 🔋 Prothe             | us 8 - Faturamento                               |                                          |                        |               |          | _ 7 🗙      |
|----------------------|--------------------------------------------------|------------------------------------------|------------------------|---------------|----------|------------|
| <u>A</u> tualizações | <u>C</u> onsultas <u>R</u> elatorios <u>M</u> is | celanea <u>F</u> avoritos Úțtimas operaç | ões Ajuda              |               |          | - Protheus |
| Produtos             |                                                  |                                          |                        |               |          |            |
| 🕑 Atualizac          | ao de Produtos - Visualizar                      |                                          |                        |               |          | ×          |
| Copiar Rec           | tar Colar Calc Spool                             | ) 👔 🥜 😫                                  |                        |               |          |            |
| <u>C</u> adastrais   | Impostos Mrp / Suprime                           | entos C.g. <u>A</u> tendimento <u>D</u>  | reitos Autorais Qutros |               |          |            |
| Codigo               | PROD2F1                                          | Descricao                                | PRODUTO 2 DA FILIAL 1  |               |          |            |
| Tipo                 | PA 🔍                                             | Unidade                                  | PC Q                   |               |          |            |
| Armazem Pa           | d. 01                                            | Grupo                                    | a .                    |               |          |            |
| Bloqueado            | Não 🔻                                            | TE Padrao                                | Q                      |               |          |            |
| TS Padrao            | □                                                | Seg.Un.Medi.                             |                        |               |          |            |
| Fator Conv.          | 0,00                                             | Tipo de Conv                             | Multiplicador 💌        |               |          |            |
| Alternativo          | 0                                                | Preco Venda                              | 0,00                   |               |          |            |
| Custo Stand          | . 0,00                                           | D Ult. Calculo                           | 11                     |               |          |            |
| Ult. Preco           | 0,00                                             | 0 Moeda C.Std                            | Moeda1                 |               |          |            |
| Ult. Compra          | 11                                               | Peso Liquido                             | 0,0000                 |               |          |            |
| Cta Contabil         |                                                  | Centro Custo                             | Q                      |               |          |            |
| Item Conta           | Q                                                | Familia                                  |                        |               |          |            |
| Forn. Padrac         | <                                                | Loja Padrao                              |                        |               |          |            |
| Apropriacao          | Direto                                           | Fantasma                                 | <b>▼</b>               |               |          |            |
| Rastro               | Nao utiliza                                      | Ult. Revisao                             | 22/11/05               |               |          |            |
| DI Referenc          | . 22/11/05                                       | Fora estado                              | <b>•</b>               |               |          |            |
| % Comissao           | 0,00                                             | Forn. Canal                              |                        |               |          |            |
| Cope Inicial         |                                                  | DLREI Pro I                              | DRODOF1                |               |          |            |
| Cod Form Lo          | •                                                | Cour Dan as                              |                        |               |          |            |
| Prod Import          | Nac V                                            | CONTENDED                                | Nau                    |               |          |            |
| Opc. Default         | 1440                                             |                                          |                        |               |          |            |
| Restricao            | Nan 🔻                                            | Gr. Compras                              |                        |               |          |            |
| Rev.Estrutur         |                                                  | Vld Num Seri                             |                        |               |          |            |
| Classe Valor         |                                                  | Contr. Poten                             | Nao                    |               |          |            |
| Potencia Pac         | 0,00                                             | FEFO                                     | Sim 🔻                  |               |          |            |
|                      |                                                  |                                          |                        |               |          |            |
|                      |                                                  |                                          |                        |               |          |            |
|                      |                                                  |                                          |                        |               |          |            |
|                      |                                                  |                                          |                        |               |          |            |
|                      |                                                  |                                          |                        |               |          |            |
|                      |                                                  |                                          |                        |               |          |            |
|                      |                                                  |                                          |                        |               |          |            |
|                      |                                                  |                                          |                        |               |          |            |
|                      |                                                  |                                          |                        |               |          |            |
|                      |                                                  |                                          |                        |               |          |            |
| MP8.11 Co            | deBase Env811                                    | Faturamento                              | Emp 01 / Filial 01     | Administrador | 22/11/05 | F4 F12     |

# 2. Cadastramento de TES de saída que serão utilizados na geração de documentos fiscais (Filial 01).

Para cadastrar os TES que serão utilizados na geração dos documentos fiscais, selecionar a opção "Atualizações/Cadastros/Tipos de Ent/Saída" e incluir o código "501" (tipo de saída para transferência entre filiais), observe:

Pasta "Adm/Fin/Cus":

| 😰 Protheus      | 8 - Multi Processo                        |                          |             | _ 7 🛛      |
|-----------------|-------------------------------------------|--------------------------|-------------|------------|
| Atualizações    | Consultas Relatorios Miscelanea Favoritos | Últimas operações Ajuda  | Faturamento | - Protheus |
| Tipos de Ent/Sa | aida - 01 <i>1</i> 01                     |                          |             | X          |
| 😰 Atualização   | o de TES - Incluir                        |                          |             | ×          |
|                 | ) 🖻 🔿 🎯 🖉 🖉                               |                          |             |            |
| Copiar Recorta  | ar Colar Calo Spool Ajuda OK              | Cancelar                 |             |            |
| Adm/Fin/Custo   | o Impostos Outros                         |                          |             |            |
| Cod. do Tipo    | 501                                       | Tipo do TES Saida 🔻      |             |            |
| Cred. ICMS      | Nao 🔻                                     | Credita IPI Nao 🔻        |             |            |
| Gera Dupl.      | Sim 🔻                                     | Atu.Estoque Sim 🔻        |             |            |
| Poder Terc.     | Nao Controla                              | Atu.Pr.Compr Nao 🔻       |             |            |
| Atual.Tecn.     | Nao 🔻                                     | Atual.Ativo Nao 🔻        |             |            |
| Crd.ICMS ST     | Não se Aplic: 🔻                           | Tes Devol.               |             |            |
| Mov. Projet.    | Receita                                   | Tes Ret.Simb             |             |            |
| Gtd.Zerada      | Nao 🔻                                     | Sld.Poder 3 Indisponivel |             |            |
| Custo Dev.      | Nao 🔻                                     | Bloqueado Não 🔻          |             |            |
| Finalidade      |                                           |                          |             |            |
| Desme.IT.ATF    | Nao                                       | PIS Z.Franca Não 💌       |             |            |
|                 |                                           |                          |             |            |

Pasta "Impostos":

| Protheus       | 8 - Multi Processo                        |                |                          |         |
|----------------|-------------------------------------------|----------------|--------------------------|---------|
| Atualizações   | Consultas Relatorios Miscelanea Favoritos | Últimas operaç | pões Ajuda 😨 Faturamento | - North |
| Tipos de Ent/S | aida - 01 <i>/</i> 01                     |                |                          |         |
| 😰 Atualização  | ) de TES - Incluir                        |                |                          |         |
|                |                                           |                |                          |         |
| Copiar Recort: | ar Colar Calc Spool Ajuda OK              | Cancelar       |                          |         |
| Adm/Fin/Custo  | o Impostos Outros                         |                |                          |         |
| Calcula ICMS   | Nao 🔻                                     | Calcula IPI    | Nao                      | ŀ       |
| Cod. Fiscal    | 5152                                      | Txt Padrao     | TRANSFEREN               |         |
| %Red.do ICMS   | 0,00                                      | %Red.do IPI    | 0,00 📰                   |         |
| L.Fisc. ICMS   | Nao                                       | L.Fiscal IPI   | Nao 🔻                    |         |
| Destaca IPI    | Nao 🔻                                     | IPI na base    | Nao                      |         |
| Calc.Dif.lcm   | -                                         | Calc.lpi.Fre   | Sim 🔻                    |         |
| Calculo ISS    | Nao 🔻                                     | L.Fiscal ISS   | Nao calcula 🔽            |         |
| Nr. Livro      |                                           | Mat.Consumo    | Nao 🔻                    |         |
| Formula        | a.                                        | Agrega Valor   | Sim                      |         |
| Agrega Solid   | Sim                                       | L.Fisc. CIAP   | Nao 🔻                    |         |
| Desp.Ac. IPI   | Sim 💌                                     |                |                          |         |
| Form. Livro    |                                           |                |                          |         |
| IPI Bruto      | Bruto                                     | Bs.ICMS ST     | VIr.Liquido 🔽            |         |
| %Red.ICMS ST   | 0,00                                      | %Red.do ISS    | 0,00 🔤                   |         |
| Desp.Ac.ICMS   | Sim 💌                                     | Sit.Trib.ICM   |                          |         |
| PIS/COFINS     | Nao Considera 💌                           | Cred.PIS/COF   | Nao Calcula              |         |
| %Base PIS      | 0,00                                      | %Base COF      | 0,00                     |         |
| IPI s/N.Trib   | Nao                                       | ICM Diferido   | Nao                      |         |
| Trf.Deb/Crd.   | Nao                                       | Icms Observ.   |                          |         |
| Solid. Obs     | <b>•</b>                                  | Perc.ICM DIF   | 100,00                   |         |
| Pgto Imposto   | ·                                         | Frete Aut.     | ICMS Proprio             |         |
| Mkp ICM.Comp   | Näo                                       | ICMS s/ST      |                          |         |
| PIS Bruto      | Näo                                       | COFINS Bruto   | Não 🔻                    |         |
| COFINS Z.F.    | Não                                       | LF ICMS-ST     | Não                      | Б       |

### Pasta "Outros":

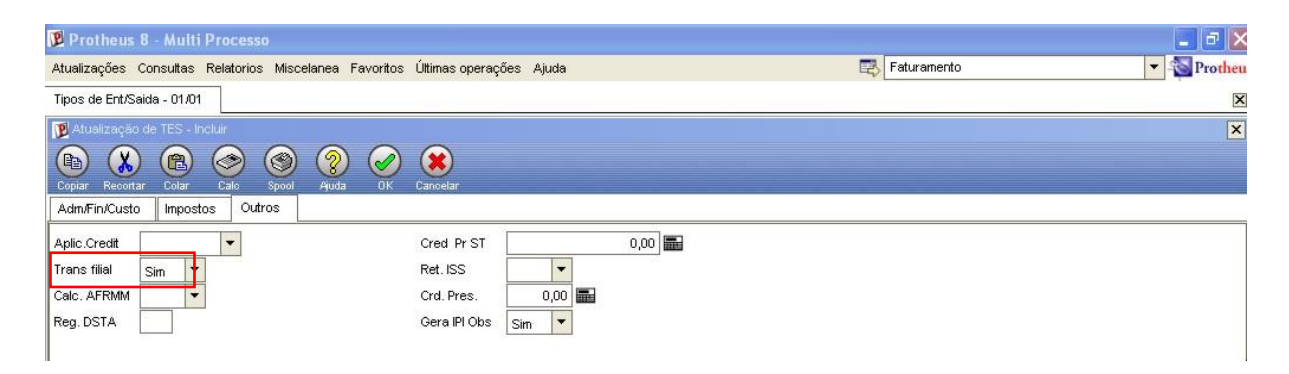

#### 3. Cadastramento de clientes (Filial 01)

No processo de transferência de materiais, para que o documento de saída seja gerado na filial origem (filial de saída), a "Filial 02" deve ser cadastrada como um cliente na base de dados da "Filial 01". Assim, será possível efetuar a transferência de saldos da "Filial 01" para a "Filial 02". A validação do cliente é efetuada pelo CNPJ relacionado à filial, portanto, o CNPJ deve ser cadastrado de acordo com a filial do arquivo do usuário.

Para cadastrar o cliente, selecionar a opção "Atualizações/Cadastros/Clientes" e informe os dados conforme instruções a seguir:

| Protheus        | s 8 - Multi Proce  | 550          |             |            |                |         |  |            |    | - 8 🛛      |
|-----------------|--------------------|--------------|-------------|------------|----------------|---------|--|------------|----|------------|
| Atualizações    | Consultas Relatori | os Miscelane | a Favoritos | Últimas op | perações Ajuda |         |  | 📑 Faturame | to | 🔻  Protheu |
| Clientes - 01/0 | 01                 |              |             |            |                |         |  |            |    | X          |
| Dientes - I     | ncluir             |              |             |            |                |         |  |            |    | ×          |
|                 |                    | 0            |             |            |                |         |  |            |    |            |
| Copiar Recor    | tar Colar Cale     | Spool Aju    | da Geo      | Credito    | OK Cancelar    |         |  |            |    |            |
| Cadastrais      | Adm/Fin. Fisca     | is Vendas    | Outros      |            |                |         |  |            |    |            |
| Codigo          | CLIF02             |              |             | Loja       | 01             |         |  |            |    |            |
| Fisica/Jurid    | Juridica 🔻         |              |             |            |                |         |  |            |    |            |
| Nome            | FILIAL 02          |              |             |            |                |         |  |            |    |            |
| N Fantasia      | FILIAL 02          |              |             | Тіро       | Cons.Final     | -       |  |            |    |            |
| Endereco        | AV. BRAZ LEME, 1   | 399          |             |            |                |         |  |            |    |            |
| Municipio       | SAO PAULO          |              |             | Estado     | SP 🔍           |         |  |            |    |            |
| Bairro          | SANTANA            |              |             | CEP        | 02511-020      |         |  |            |    |            |
| DDI             | ٩                  |              |             | DDD        |                |         |  |            |    |            |
| Telefone        |                    |              |             | Telex      |                |         |  |            |    |            |
| FAX             | -                  |              |             | CNPJ/CP    | F 55.109.474/  | 0001-68 |  |            |    |            |
| Contato         |                    |              |             | Ins. Esta  | d.             |         |  |            |    |            |
| RG/Ced.Estr.    |                    |              |             | Ins. Muni  | icip           |         |  |            |    |            |
| Dt.Aber/Nasc    | 11                 |              | -           | E-Mail     |                |         |  |            |    |            |
| Home-Page       |                    |              |             | Insc.Rur   | al             |         |  |            |    |            |
| Bloqueado       | Não 🔻              |              |             |            |                |         |  |            |    |            |

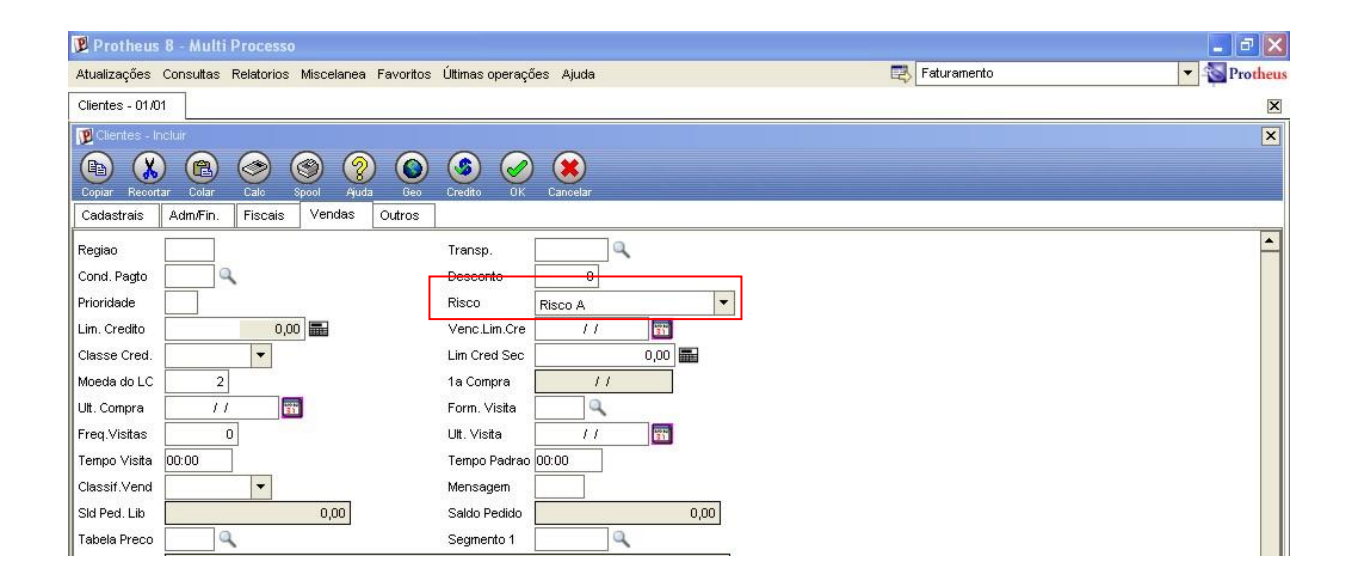

### 4. Cadastramento da condição de pagamento (Filial 01)

Selecionar a opção "Atualizações/Cadastros/Cond. Pagamento" e incluir a condição de pagamento a seguir:

| Protheus 8 - Faturamento                                                                              |                                                                          |                               |               |          | ×             |
|----------------------------------------------------------------------------------------------------|--------------------------------------------------------------------------|-------------------------------|---------------|----------|---------------|
| Atualizações Consultas Relatorios Mis                                                                 | celanea Eavoritos Úțimas operações A                                     | juda                          |               |          | - Protheus    |
| Cond. de Pagamento                                                                                    |                                                                          |                               |               |          |               |
| 😰 Condição de Pagamento - Visualizar                                                                  |                                                                          |                               |               |          | x             |
| Copiar Recordar Colar Calo Spool                                                                      | ) 👔 🧭 🔀<br>I Ajuda OK Cancelar                                           |                               |               |          |               |
| Codigo 001<br>Cond. Pagto 1<br>Descrizão A VISTA<br>Dias da Cond •<br>Ida s púbesc. 0<br>ICM Solid. • | Tipo 1<br>P( (NJ/S)<br>Desc Financ.<br>% Acres Fin.<br>Acres Financ Norr | 0,00<br>0,00<br>0,00<br>Nol   |               |          |               |
| Ham Time Cond Darte                                                                                   | 161 (M/182)                                                              | Disp do Cond ICM Solid W      | Potoio        |          |               |
| 01                                                                                                    | ibi (reaco)                                                              | plas da Condi i CM Solidi. 76 | Natelu        |          | 0,00          |
|                                                                                                    |                                                                          |                               |               |          |               |
| 4                                                                                                    |                                                                          |                               |               |          | <u>≖</u><br>} |
| MD2 11 ConteRess Env811                                                                               | Feburamento                                                              | Erro 01 (Filial 04            | Administrador | 228485   |               |
| WP0.11 Codebase ENV811                                                                                | raturamento                                                              | Emp 01 / Filial 01            | AumInistrador | 22/11/05 |               |

# 5. Cadastramento dos saldos iniciais dos produtos que serão movimentados entre as filiais (Filial 01)

Para cadastrar o saldo inicial dos produtos que serão movimentados entre as filiais, no ambiente Estoque e Custos da filial 01, selecionar a opção "Atualizações/Estoques/Saldos Iniciais" e informar os saldos iniciais a seguir:

Saldo Inicial - Produto 01 da filial 01 (PROD1F1):

| Protheu:        | s 8 - Multi Processo                    |                           |      |                | _ 2 🛛        |
|-----------------|-----------------------------------------|---------------------------|------|----------------|--------------|
| Atualizações    | Consultas Relatorios Miscelanea Favorit | os Últimas operações Ajuc | ła   | Estoque/Custos | ▼ 🔊 Protheus |
| Saldos Iniciais | s - 01 <i>1</i> 01                      |                           |      |                | X            |
| 😰 Saldos Inic   | ciais - Incluir                         |                           |      |                | ×            |
|                 | ) 🖻 🔿 🛞 🔗 🖌                             |                           |      |                |              |
| Copiar Reco     | ntar Colar Calc Spool Ajuda OH          | Cancelar                  |      |                |              |
| Produto         | PROD1F1                                 | Armazem 01                |      |                |              |
| Qtd.Inic.Mes    | 1.000,00 📾                              | Qt.Ini.2a UM              | 0,00 |                |              |
| Sld.Ini.Mes     | 1.000,00 📰                              | Sld.Ini.2a M              | 0,00 |                |              |
| Sld.Ini.3a M    | 0,00                                    | Sld.Ini.4a M              | 0,00 |                |              |
| Sld.Ini.5a M    | 0,00                                    | Custo Stand.              | 0,00 |                |              |
| Moeda C.Std     | Moeda1 🔻                                |                           |      |                |              |
|                 |                                         |                           |      |                |              |

#### Saldo Inicial – Produto 02 da filial 01 (PROD2F1)

| Protheu:        | s 8 - Multi Processo                     |                           |   |                | _ 7 🗙                        |
|-----------------|------------------------------------------|---------------------------|---|----------------|------------------------------|
| Atualizações    | Consultas Relatorios Miscelanea Favorito | s Últimas operações Ajuda | Ę | Estoque/Custos | <ul> <li>Protheus</li> </ul> |
| Saldos Iniciais | s - 01 <i>1</i> 01                       |                           |   |                | ×                            |
| 😰 Saldos Inic   | iais - Incluir                           |                           |   |                | ×                            |
|                 | ) 🗈 🔿 🎯 👰 🖌                              |                           |   |                |                              |
| Copiar Recor    | tar Colar Calc Spool Ajuda OK            | Cancelar                  |   |                |                              |
| Produto         | PROD2F1                                  | Armazem 01                |   |                |                              |
| Qtd.Inic.Mes    | 2.000,00                                 | Qt.Ini.2a UM 0,00         |   |                |                              |
| Sld.Ini.Mes     | 4.000,00                                 | Sld.Ini.2a M 0,00         |   |                |                              |
| Sld.Ini.3a M    | 0,00 📾                                   | Sld.Ini.4a M 0,00         |   |                |                              |
| Sld.Ini.5a M    | 0,00                                     | Custo Stand. 0,00         |   |                |                              |
| Moeda C.Std     | Moeda1                                   |                           |   |                |                              |

#### 6. Cadastramento de produtos (Filial 02)

Os produtos cadastrados na filial 01, também devem existir na filial 02. Portanto, o usuário deve acessar o ambiente Estoque e Custos com a "Filial 02", selecionar a opção "Atualizações/Cadastros/Produtos" e incluir os produtos conforme instruções a seguir:

🦻 Protheus 8 - Faturamento - D X Atualizações Consultas Relatorios Miscelanea Eavoritos Últimas operações Ajude Produtos 🖻 Atualizacao de Produtos - Visualizar X Cadastrais Impostos Mrp / Suprimentos C,q. Atendimento Direitos Autorais Qutros PROD1F1 PRODUTO 1 DA FILIAL 1 Codia Descricao ipo PA. Unidade 9 Armazem Pa . 01 Grupo Bloqueado • TE Padrao Näo TS Padrao Seq.Un.Medi Fator Conv 0,00 Tipo de Conv Multiplicador 💌 Alternativo Preco Venda 0,00 Custo Stand. 0,00 Ult. Calculo 11 Moeda C.Std Moeda1 🔻 Ult. Preco 0.00 Ult. Compra Peso Liquido 0,0000 11 Cta Contabil Centro Custo • Item Conta Q Familia Forn. Padrao Loja Padrao • Apropriacao -Fantasma Direto 22/11/05 Rastro Nao utiliza -Ult. Revisao DT Referenc. -22/11/05 Fora estado • % Cornissao 0,00 Forn. Canal Per.Invent. 0 Dt.Ref.Prc 1 11 Cod Barras Cons.Inicial PROD1F1 11 Cod Form Lot Q Contr.Endere Nao 💌 -Prod. Import Nao Opc. Default Gr. Compras 9 Restricao Nao 🔻 Rev.Estrutur Vld Num Seri Contr. Poten Nao V FEFO Sim V Classe Valor Q Potencia Pad 0,00 MP8.11 CodeBase Env811 Emp 01 / Filial 01 22/11/05 F4|F12 Faturamento Administrador

Produto 01 da filial 02 (PROD1F1):

### Produto 02 da filial 02 (PROD2F1):

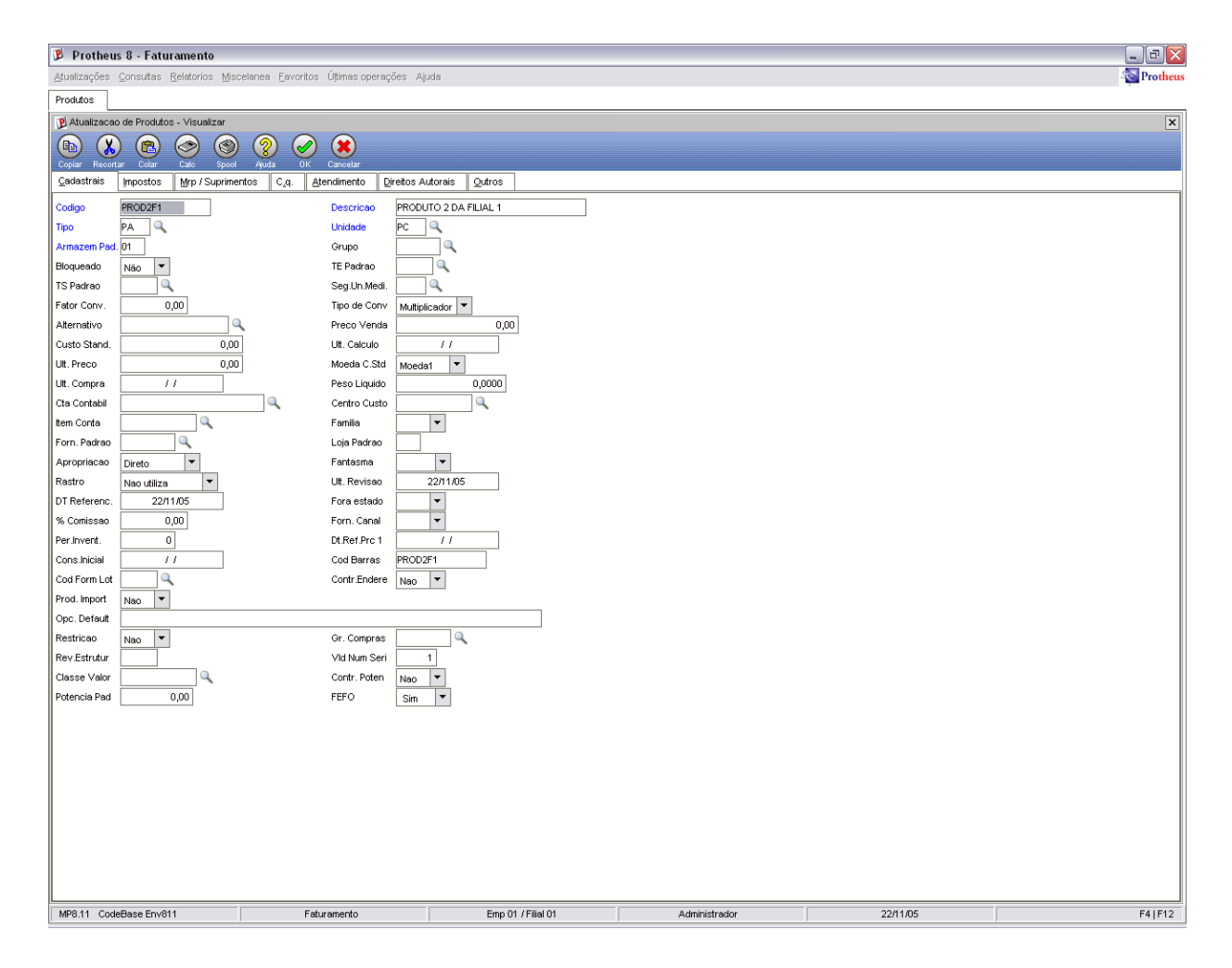

Obs.: Os produtos são os mesmos para as duas filiais.

# 7. Cadastramento dos saldos iniciais dos produtos que serão movimentados entre as filiais (Filial 02)

Da mesma forma que os produtos foram cadastrados na filial 02, seus saldos também devem ser incluídos, mesmo que sejam informados como zero, para que seja possível efetuar a movimentação de saldos entre as filiais.

Para isto, selecionar a opção "Atualizações/Estoques/Saldos Iniciais" e informar:

Saldo Inicial - Produto 01 da filial 02 (PROD1F1):

| B Protheu       | us 8 - Estoque/Custos               |                            | X                              |
|-----------------|-------------------------------------|----------------------------|--------------------------------|
| Atualizações    | Consultas Relatorios Macelanea Favo | tos Útimas operações Ajuda | 🜉 🔕 Protheus                   |
| Saldos Iniciais |                                     |                            |                                |
| B Saldos Inic   | ciais - Incluir                     |                            | X                              |
| (m) (X          |                                     |                            |                                |
| Copiar Recor    | ear Colar Calo Spool Apada A        | K Carootar                 | Constraint on the State of the |
| Produto         | PROD1F1                             | Armazem 01                 |                                |
| Gtd Inic Mes    | 0,00                                | Gt Ini 2e UM 0,00          |                                |
| Sid Ini Mes     | 0,00                                | Ski.lvi.2e M 0,00 📰        |                                |
| Sid Ini 3a M    | 0,00                                | Ski.ini.4a M 0,00          |                                |
| Sid Ini 5a M    | 0,00                                | Custo Stand. 0,00          |                                |
| Moeda C.Std     | Moedia1                             |                            |                                |
|                 |                                     |                            |                                |
|                 |                                     |                            |                                |
|                 |                                     |                            |                                |
|                 |                                     |                            |                                |

Saldo Inicial - Produto 01 da filial 02 (PROD2F1):

| B Prothe       | us 8 - Estoque/Custos                |                   |   |
|----------------|--------------------------------------|-------------------|---|
| Atustrações    | Gonsultas Belatorios Mocelianes Eavo | 🜉 🔛 Procheus      |   |
| Saldos Inicial | is                                   |                   |   |
| E Saldos Ire   | iciais - Incluir                     |                   | × |
| 6 0            |                                      |                   |   |
| Copiar Hann    | inter Coller Cali Ingent Aparta      | K Carcelar        |   |
| Produto        | PROD2F1                              | Armazem 01        |   |
| Gtd.Inic.Mes   | 0,00                                 | Gt.Ini.2e UM 0,00 |   |
| Sid Ini Mes    | 0,00                                 | Siduhi 2e M 0,00  |   |
| Skilni 3a M    | 0,00                                 | Sld.Ini.4a M 0,00 |   |
| Sid Ini Se M   | 0,00                                 | Custo Stand. 0,00 |   |
| Moeda C.Std    | Moeda1 *                             |                   |   |
|                |                                      |                   |   |
|                |                                      |                   |   |

# 8. Cadastramento de TES de entrada que serão utilizados na geração dos documentos entrada de materiais (Filial 02)

Acessar a opção "Atualizações/Cadastros/Tipos de Ent/Saída" e incluir o código "001" (tipo de entrada para transferência entre filiais), conforme as seguintes instruções:

| 🔋 Protheus           | s 8 - Estoque/Custos                                              |                          |               |          | - 7 🔀        |
|----------------------|-------------------------------------------------------------------|--------------------------|---------------|----------|--------------|
| <u>A</u> tualizações | Consultas <u>R</u> elatorios <u>M</u> iscelanea <u>F</u> avoritos | Úļtimas operações Ajuda  |               |          | 📕 🐳 Protheus |
| Tipos de Ent/Sa      | aida                                                              |                          |               |          |              |
| 😰 Atualização        | de TES - Alterar                                                  |                          |               |          | ×            |
|                      |                                                                   |                          |               |          |              |
| Copiar Recorta       | ar Colar Calc Spool Ajuda OK                                      | Cancelar                 |               |          |              |
| Adm/Fin/Custo        | Impostos <u>O</u> utros                                           |                          |               |          |              |
| Cod. do Tipo         | 001                                                               | Tipo do TES Entrada 🔻    |               |          |              |
| Cred. ICMS           | Nao 🔻                                                             | Credita IPI Nao 💌        |               |          |              |
| Gera Dupl.           | Nao                                                               | Atu.Estoque Sim 💌        |               |          |              |
| Poder Terc.          | Nao Controla                                                      | Atu.Pr.Compr Nao 💌       |               |          |              |
| Atual.Tecn.          | Nao 💌                                                             | Atual.Ativo Nao 🔻        |               |          |              |
| Crd.ICMS ST          | Não se Aplic: 🔻                                                   | Tes Devol.               |               |          |              |
| Mov. Projet.         | Receita                                                           | Tes Ret.Simb             | 1             |          |              |
| Guoto Dou            | Nao                                                               | Sid.Poder 3 Indisponivel |               |          |              |
| Finalidade           | Sim                                                               | Nao *                    |               |          |              |
| Desme.IT.ATF         | Nao 🔻                                                             | PIS Z.Franca Não 🔻       |               |          |              |
|                      | 140                                                               | Nuo                      |               |          |              |
|                      |                                                                   |                          |               |          |              |
|                      |                                                                   |                          |               |          |              |
|                      |                                                                   |                          |               |          |              |
|                      |                                                                   |                          |               |          |              |
|                      |                                                                   |                          |               |          |              |
|                      |                                                                   |                          |               |          |              |
|                      |                                                                   |                          |               |          |              |
|                      |                                                                   |                          |               |          |              |
|                      |                                                                   |                          |               |          |              |
|                      |                                                                   |                          |               |          |              |
|                      |                                                                   |                          |               |          |              |
|                      |                                                                   |                          |               |          |              |
|                      |                                                                   |                          |               |          |              |
| MP8.11 Code          | Base Env811 Estoque/Custos                                        | Emp 01 / Filial 02       | Administrador | 03/03/06 |              |

| Protheus 8 - Estoque/Custos                        |                       |                                  |          | _ 7 🛛    |
|----------------------------------------------------|-----------------------|----------------------------------|----------|----------|
| Atualizações Consultas Relatorios Miscelanea Favor | ritos Úļtimas operaçõ | ões Ajuda                        |          | Protheus |
| Tipos de Ent/Saida                                 |                       |                                  |          |          |
| 😰 Atualização de TES - Alterar                     |                       |                                  |          | x        |
|                                                    |                       |                                  |          |          |
| Copiar Recortar Colar Calc Spool Ajuda C           | JK Cancelar           |                                  |          |          |
| Adm/Fin/Custo Impostos Qutros                      |                       |                                  |          |          |
| Calcula ICMS Nao -                                 | Calcula IPI           | Nao                              |          | <b>▲</b> |
| Cod. Fiscal 1152                                   | Txt Padrao            | TRANSFEREN                       |          |          |
| %Red.do ICMS 0,00 🔤                                | %Red.do IPI           | 0,00 🔤                           |          |          |
| L.Fisc. ICMS Nao 🔻                                 | L.Fiscal IPI          | Nao                              |          |          |
| Destaca IPI Nao 💌                                  | IPI na base           | Nao 🔻                            |          |          |
| Calc.Dif.lcm Nao 💌                                 | Calc.lpi.Fre          | Sim 🔻                            |          |          |
| Calculo ISS Nao 🔻                                  | L.Fiscal ISS          | Nao calcula                      |          |          |
| Nr. Livro                                          | Mat.Consumo           | Nao 💌                            |          |          |
| Formula                                            | Agrega Valor          | Sim                              |          |          |
| Agrega Solid Sim 🔻                                 | L.Fisc. CIAP          | Nao 🔻                            |          |          |
| Desp.Ac. IPI Sim 🔻                                 |                       |                                  |          |          |
| Form. Livro                                        |                       |                                  |          |          |
| IPI Bruto T                                        | Bs.ICMS ST            | VIr.Liquido 💌                    |          |          |
| %Red.ICMS ST 0,00                                  | %Red.do ISS           | 0,00                             |          |          |
| Desp.Ac.ICMS Sim 💌                                 | Sit.Trib.ICM          |                                  |          |          |
| PIS/COFINS Nao Considera                           | Cred.PIS/COF          | Nao Calcula                      |          |          |
| %Base PIS 0,00                                     | %Base COF             | 0,00                             |          |          |
| Tet Deb Cel                                        | ICM Diferido          | Nao                              |          |          |
| Int Deb/Crd. Nao •                                 | Icms Observ.          |                                  |          |          |
| Pote Imposte                                       | Frete Aut             |                                  |          |          |
|                                                    | WB Cred DIS           | ICMS Proprio +                   |          |          |
| %B C COFINS 0                                      | Agr PIS               | Não V                            |          |          |
| Agr COFINS Não V                                   | PIS Bruto             | Não 💌                            |          |          |
| COFINS Bruto Não V                                 | COFINS Z.F.           | Não 🔻                            |          |          |
| LF ICMS-ST Não                                     | ICMS s/ST             |                                  |          | -        |
| MP8.11 CodeBase Env811 Estoque/Custo               | is E                  | Emp 01 / Filial 02 Administrador | 03/03/06 |          |
|                                                    |                       |                                  |          |          |
|                                                    |                       |                                  |          |          |

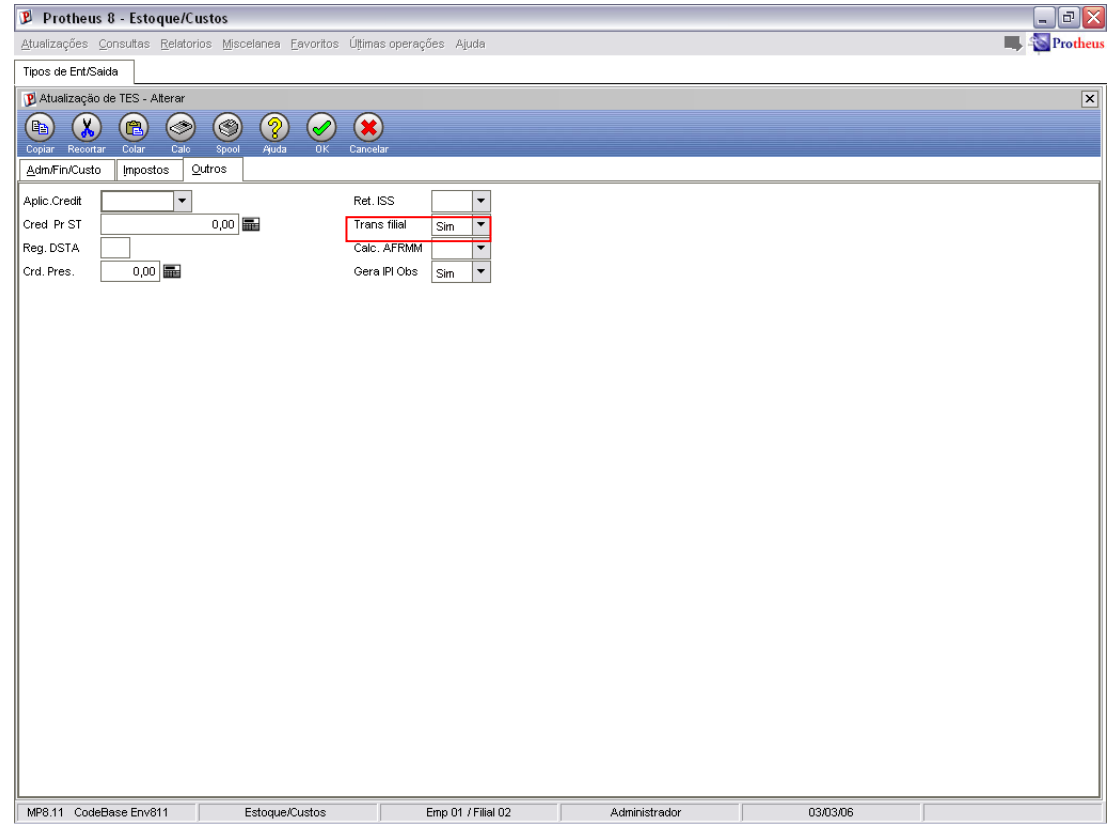

## 9. Cadastramento da condição de pagamento (Filial 02)

Selecionar a opção "Atualizações/Cadastros/Cond. Pagamento" e incluir a condição de pagamento a seguir:

| 👂 Protheus 8 - Faturamento                                             |                                             |                           |               |          | _ 2 🛛      |
|------------------------------------------------------------------------|---------------------------------------------|---------------------------|---------------|----------|------------|
| <u>A</u> tualizações <u>C</u> onsultas <u>R</u> elatorios <u>M</u> isc | elanea <u>E</u> avoritos Úțimas operações A | juda                      |               |          | - Protheus |
| Cond. de Pagamento                                                     |                                             |                           |               |          |            |
| Condição de Pagamento - Visualizar                                     |                                             |                           |               |          | X          |
| Copiar Recortar Colar Calo Spool                                       | Ajuda OK Cancelar                           |                           |               |          |            |
| Codigo 001                                                             | Tipo 1                                      | ]                         |               |          |            |
| Cond. Pagto 1                                                          |                                             |                           |               |          |            |
| Dias da Cond                                                           | Desc Financ                                 | 0.00                      |               |          |            |
| Dias p/Desc. 0                                                         | % Acres.Fin.                                | 0,00                      |               |          |            |
| ICM Solid.                                                             | Acres.Financ Nor                            | nal 🔻                     |               |          |            |
|                                                                        |                                             |                           |               |          |            |
|                                                                        |                                             |                           |               |          |            |
|                                                                        |                                             |                           |               |          |            |
|                                                                        |                                             |                           |               |          |            |
|                                                                        |                                             |                           |               |          |            |
|                                                                        |                                             |                           |               |          |            |
|                                                                        |                                             |                           |               |          |            |
|                                                                        |                                             |                           |               |          |            |
|                                                                        |                                             |                           |               |          |            |
| Item Tipo Cond. Pagto                                                  | lpi (N/J/S)                                 | Dias da Cond ICM Solid. % | Ratelo        |          | I          |
| 01                                                                     |                                             |                           |               |          | 0,00       |
|                                                                        |                                             |                           |               |          |            |
|                                                                        |                                             |                           |               |          |            |
|                                                                        |                                             |                           |               |          |            |
|                                                                        |                                             |                           |               |          |            |
|                                                                        |                                             |                           |               |          |            |
|                                                                        |                                             |                           |               |          |            |
|                                                                        |                                             |                           |               |          |            |
|                                                                        |                                             |                           |               |          |            |
|                                                                        |                                             |                           |               |          |            |
|                                                                        |                                             |                           |               |          |            |
|                                                                        |                                             |                           |               |          | *<br>*     |
|                                                                        |                                             |                           |               |          | <u> </u>   |
|                                                                        |                                             |                           |               |          |            |
|                                                                        |                                             |                           |               |          |            |
| MDS 11 CodeBase Env811                                                 | Esturamento                                 | Emp 01 (Filial 01         | Administrador | 2281.05  |            |
| In our Coucouse Envort                                                 | T ator amonto                               | Linp of 71 mor 01         | Commission    | 44/11/00 |            |

#### 10. Cadastramento de fornecedores (Filial 02)

No processo de transferência de materiais, para que o documento de entrada seja gerado na filial destino (filial de entrada), a "Filial 01" deve ser cadastrada como um fornecedor na base de dados da "Filial 02". Assim, será possível efetuar a transferência de saldos da "Filial 01" para a "Filial 02". A validação do fornecedor é efetuada pelo CNPJ relacionado à filial, portanto, o CNPJ deve ser cadastrado de acordo com a filial do arquivo do usuário.

Para cadastrar o fornecedor, selecionar a opção "Atualizações/Cadastros/Fornecedor" e informar os dados conforme instruções a seguir:

| 🔋 Protheu    | ıs 8 - Estoque/C         | ustos                                       |                        |               |          |            |
|--------------|--------------------------|---------------------------------------------|------------------------|---------------|----------|------------|
| Atualizações | Consultas <u>R</u> elato | rios <u>M</u> iscelanea <u>H</u> avoritos I | ļtimas operações Ajuda |               |          | - Protheus |
| Fornecedores | s                        |                                             |                        |               |          |            |
| P Fornecedo  | res - Incluir            |                                             |                        |               |          | ×          |
|              | ) 🖪 🗇                    | ) (3) (3) (6)                               | ی 🖌 🌜                  |               |          |            |
| Copiar Recor | tar Colar Calo           | Spool Ajuda Geo                             | Credito OK Cancelar    |               |          |            |
|              | Bana In: Disc            | ais compras oduros                          |                        |               |          |            |
| Codigo       | FORF01                   |                                             | Loja 01                |               |          |            |
| Razao Social | FILIAL 01                |                                             |                        |               |          |            |
| N Fantasia   | FILIAL 01                |                                             |                        |               |          |            |
| Endereco     | AV BRAZ LEME 1           | 631                                         |                        |               |          |            |
| Bairro       |                          |                                             | Municipio SAO PAULO    |               |          |            |
| Estado       | SP 🔍                     |                                             |                        |               |          |            |
| CAIXA POSTAL | 62 112 701 0001          | 22                                          | RC/Cod Edt             |               |          |            |
|              | 33.113.791/0001-         | 22                                          |                        |               |          |            |
| Telefone     |                          |                                             | FAX                    |               |          |            |
| Ins Estad    |                          |                                             | ns Municin             | 7             |          |            |
| E-Mail       |                          |                                             | Home-Page              |               |          |            |
| Telex        |                          |                                             | Compl. End.            |               |          |            |
| Bloqueado    | Nao 🔻                    |                                             |                        |               |          |            |
|              |                          |                                             |                        |               |          |            |
|              |                          |                                             |                        |               |          |            |
|              |                          |                                             |                        |               |          |            |
|              |                          |                                             |                        |               |          |            |
|              |                          |                                             |                        |               |          |            |
|              |                          |                                             |                        |               |          |            |
|              |                          |                                             |                        |               |          |            |
|              |                          |                                             |                        |               |          |            |
|              |                          |                                             |                        |               |          |            |
|              |                          |                                             |                        |               |          |            |
|              |                          |                                             |                        |               |          |            |
|              |                          |                                             |                        |               |          |            |
| MP8.11 Cod   | leBase Env811            | Estoque/Custos                              | Emp 01 / Filial 02     | Administrador | 03/03/06 | F12        |

# 11. Seleção dos produtos que serão utilizados na transferência de materiais (Filial 02). Início da execução da rotina "Transferência de Produtos entre Filiais"

No ambiente Estoque e Custos da filial 02, selecionar a opção "Atualizações/Movmtos. Internos/Trasnf. Filiais" e executar a transferência de materiais entre as filias. O primeiro passo é configurar os parâmetros da rotina para filtrar as informações desejadas.

Verifique os parâmetros da rotina "Transferência de Produtos entre Filiais"

#### De Produto / Até Produto

Informe o intervalo de produtos que será considerado para a transferência de materiais entre as filiais, conforme o exemplo a seguir:

De Produto: Deixar em branco (produto inicial) Até Produto: ZZZZZZZZZZZZZZ (produto final)

#### De Filial / Até Filial

Informe o intervalo das filiais que será considerado para a transferência de materiais, exemplo:

De Filial: Deixar em branco (filial inicial) Até Filial: ZZ (filial final)

#### De Armazém / Até Armazém

Informe o intervalo dos armazéns, exemplo:

De Armazém: Deixar em branco (armazém inicial) Até Armazém: ZZ (armazém final)

#### De Tipo / Até Tipo

Informe o intervalo de tipos dos produtos que será considerado para a filtragem, exemplo:

De Tipo: Deixar em branco (tipo inicial) Até Tipo: ZZ (tipo final)

#### De Grupo / Até Grupo

Informe o intervalo de grupos dos produtos que será considerado para a filtragem, exemplo:

De Grupo: Deixar em branco (grupo inicial) Até Grupo: ZZZZ (grupo final)

#### Filtra produtos por categ.? (Sim/Não)

Indica se filtra a apresentação de produtos por categoria ou não. Exemplo: Não.

#### Quebra informações? (Por produto/Por armazém)

Indica se apresenta os registros na tela de transferência de materiais por ordem de produto ou por ordem de filial. Exemplo: Por produto.

#### TES para notas de saída?

Informa o TES que deve ser utilizado para a geração das notas fiscais de saída de materiais (para a geração do documento de transferência da filial origem para a filial destino). Exemplo: 501

#### Gera documento de entrada? A classificar/Classificado

Indica se deve ser gerada uma nota fiscal de entrada classificada ou uma pré-nota na filial de destino da transferência. Exemplo: Classificado.

#### TES para notas de entrada?

Informa o TES que deve ser utilizado para a geração das notas fiscais de entrada na filial de destino da transferência. Caso o parâmetro anterior for preenchido com "Classificado", este parâmetro também deve ser preenchido. Exemplo: 001

#### Condição de Pagamento?

Informa a condição de pagamento a ser utilizada para a geração dos documentos. Exemplo: 001.

# 12. Apresentação da tela de transferência de produtos, exibindo os registros filtrados para o processamento em ordem de produto e em ordem de armazém (Filial 02)

Conforme a parametrização configurada, os registros são filtrados para que sejam realizadas as transferências entre as filiais, verifique os exemplos:

Tela de transferência de produtos entre filiais, ordenada por produto com seus respectivos armazéns.

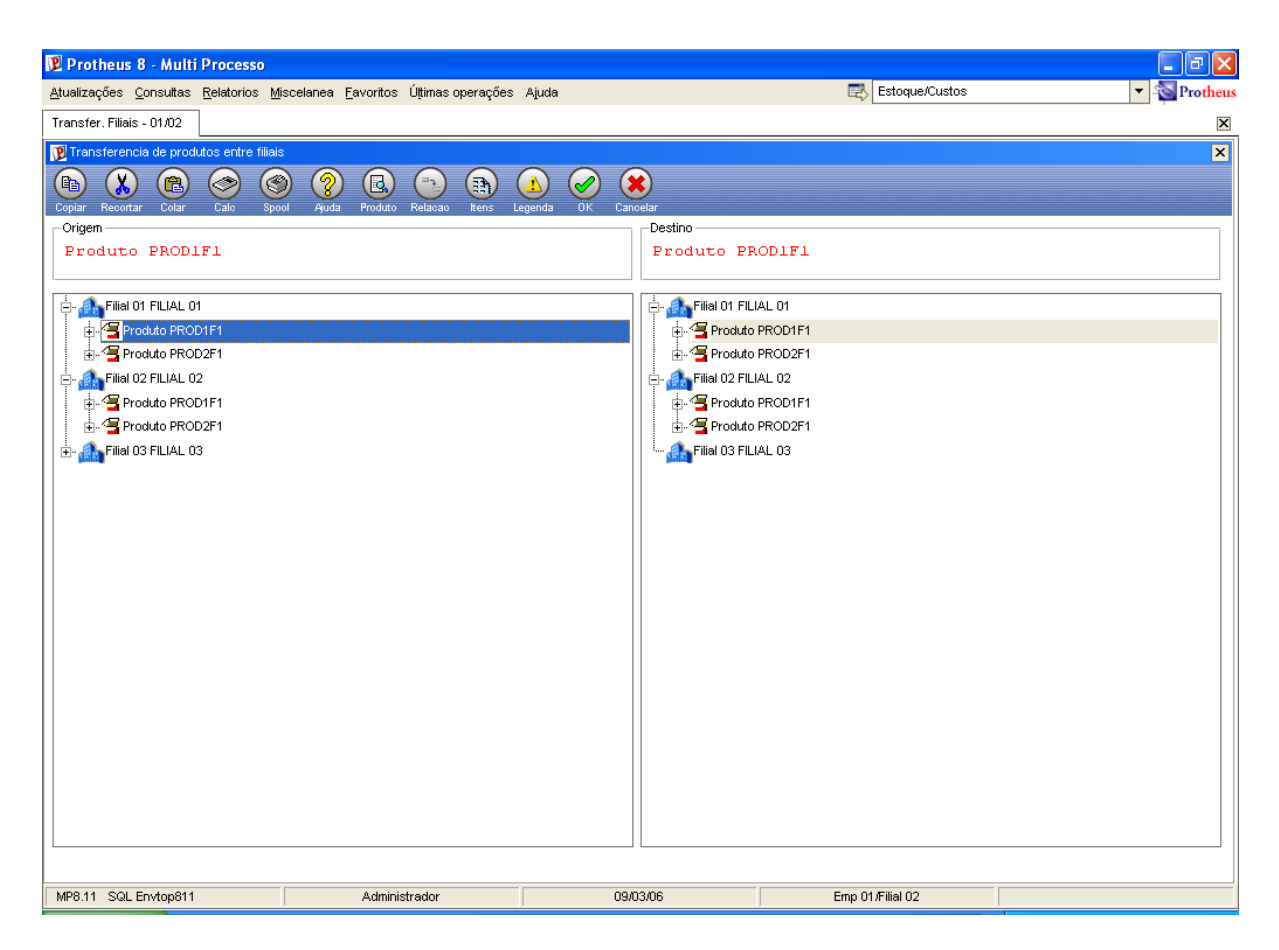

Tela de transferência de produtos entre filiais, ordenada por armazém com seus respectivos produtos.

| 😰 Protheus 8 - Multi Processo                                      |                                                          |                  |                  | - 7 🛛        |
|--------------------------------------------------------------------|----------------------------------------------------------|------------------|------------------|--------------|
| <u>A</u> tualizações <u>C</u> onsultas <u>R</u> elatorios <u>N</u> | <u>M</u> iscelanea <u>F</u> avoritos Úļtimas operações A | ljuda            | 📑 Estoque/Custos | ▼ 🔊 Protheus |
| Transfer. Filiais - 01/02                                          |                                                          |                  |                  | X            |
| 😰 Transferencia de produtos entre filia                            | is                                                       |                  |                  | ×            |
| 🗈 🗶 🖻 ⊘ 🤅                                                          | 9 2 3 9 3 4                                              |                  |                  |              |
| Copiar Recortar Colar Calc Sp                                      | ool Ajuda Produto Relacao Itens Leg                      | enda OK Cancelar |                  |              |
| Origem                                                             |                                                          | Destino          |                  |              |
| Produco                                                            |                                                          | Produco          |                  |              |
| Eijal 01 EILIAL 01                                                 |                                                          | 📩 🧆 Filial 01 Fl |                  |              |
| Armazem 01                                                         |                                                          | Armaz            | em 01            |              |
|                                                                    | 1.000,00                                                 | PR               | OD1F1 - 1.000,00 |              |
| PROD2F1 -                                                          | 2.000,00                                                 | PR               | OD2F1 - 2.000,00 |              |
| Filial 02 FILIAL 02                                                |                                                          | 📄 🎰 Filial 02 Fl | LIAL 02          |              |
| 🖻 🛷 Armazem 01                                                     |                                                          | 🖻 🥐 Armaz        | em 01            |              |
| PROD1F1 -                                                          | 0,00                                                     |                  | OD1F1 - 0,00     |              |
|                                                                    | 0,00                                                     |                  | UD2F1 - U,UU     |              |
|                                                                    |                                                          |                  |                  |              |
|                                                                    |                                                          |                  |                  |              |
|                                                                    |                                                          |                  |                  |              |
|                                                                    |                                                          |                  |                  |              |
|                                                                    |                                                          |                  |                  |              |
|                                                                    |                                                          |                  |                  |              |
|                                                                    |                                                          |                  |                  |              |
|                                                                    |                                                          |                  |                  |              |
|                                                                    |                                                          |                  |                  |              |
|                                                                    |                                                          |                  |                  |              |
|                                                                    |                                                          |                  |                  |              |
|                                                                    |                                                          |                  |                  |              |
|                                                                    |                                                          |                  |                  |              |
|                                                                    | A de la la des                                           | 2010000          |                  |              |
| MP8.11 SQL Envtop811                                               | Administrador                                            | U9/U3/06         | Emp U1/Filial 02 |              |

### 13. Consulta do botão "Legenda" da rotina (Filial 02)

Na barra de ferramentas da rotina, está disponível o botão "Legenda" Legenda". Ao executá- lo, será apresentada uma nova janela com os seguintes símbolos:

| 😰 Legen | da      |  |   |         | ×  |
|---------|---------|--|---|---------|----|
| Simbolo | s       |  |   |         |    |
|         | Filial  |  | 3 | Produto |    |
|         | Armazem |  |   |         |    |
|         |         |  |   |         |    |
|         |         |  |   |         |    |
|         |         |  |   |         |    |
|         |         |  |   |         |    |
|         |         |  |   |         | Ok |

#### 14. Procedimentos para a transferência de saldos entre as filiais (Filial 02)

Para efetuar a transferência de materiais, deve-se posicionar o cursor sobre o item a ser transferido da filial origem (quadro esquerdo da tela), observe:

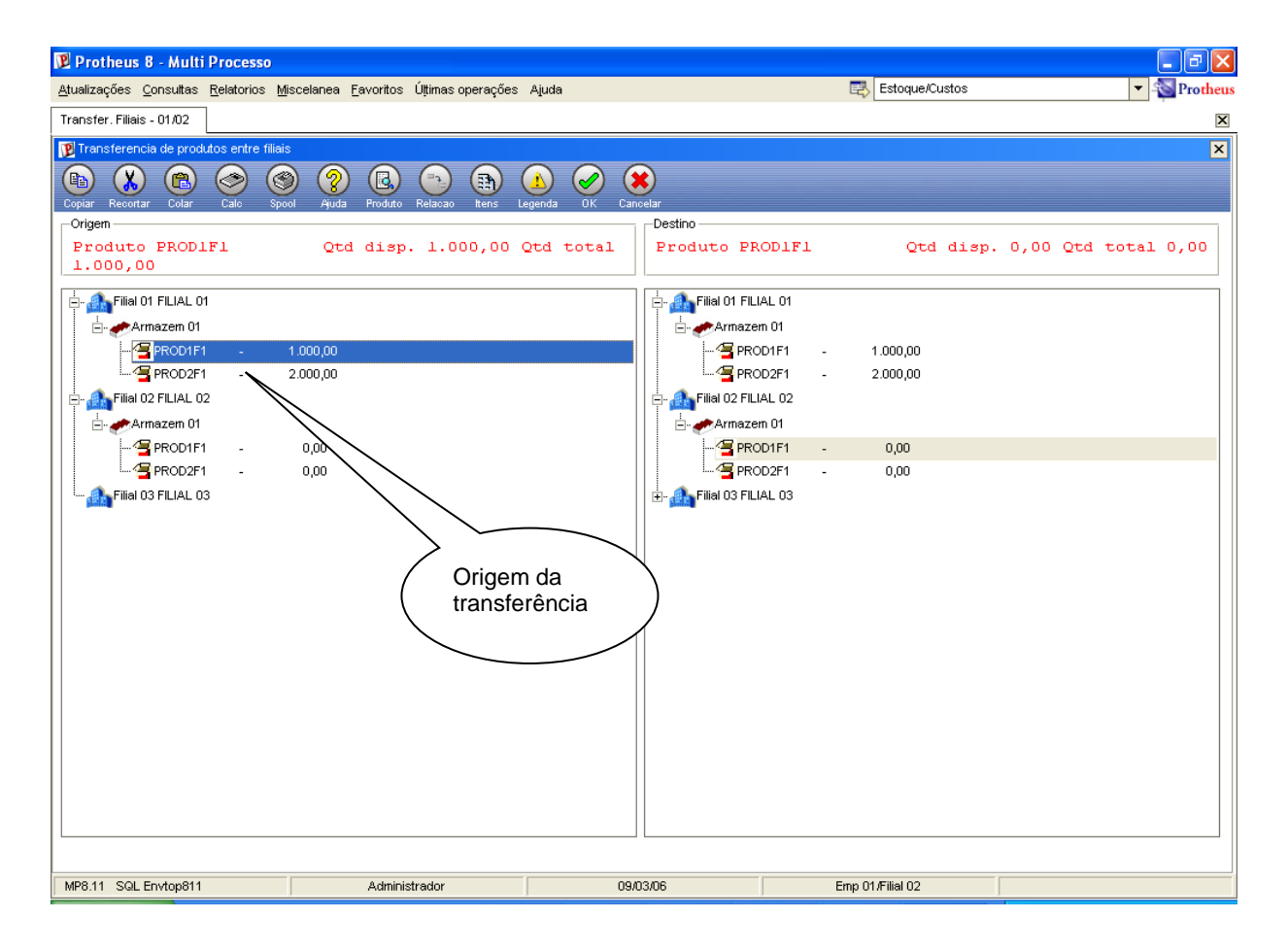

Em seguida, deve-se posicionar o cursor sobre o item destino da transferência, observe:

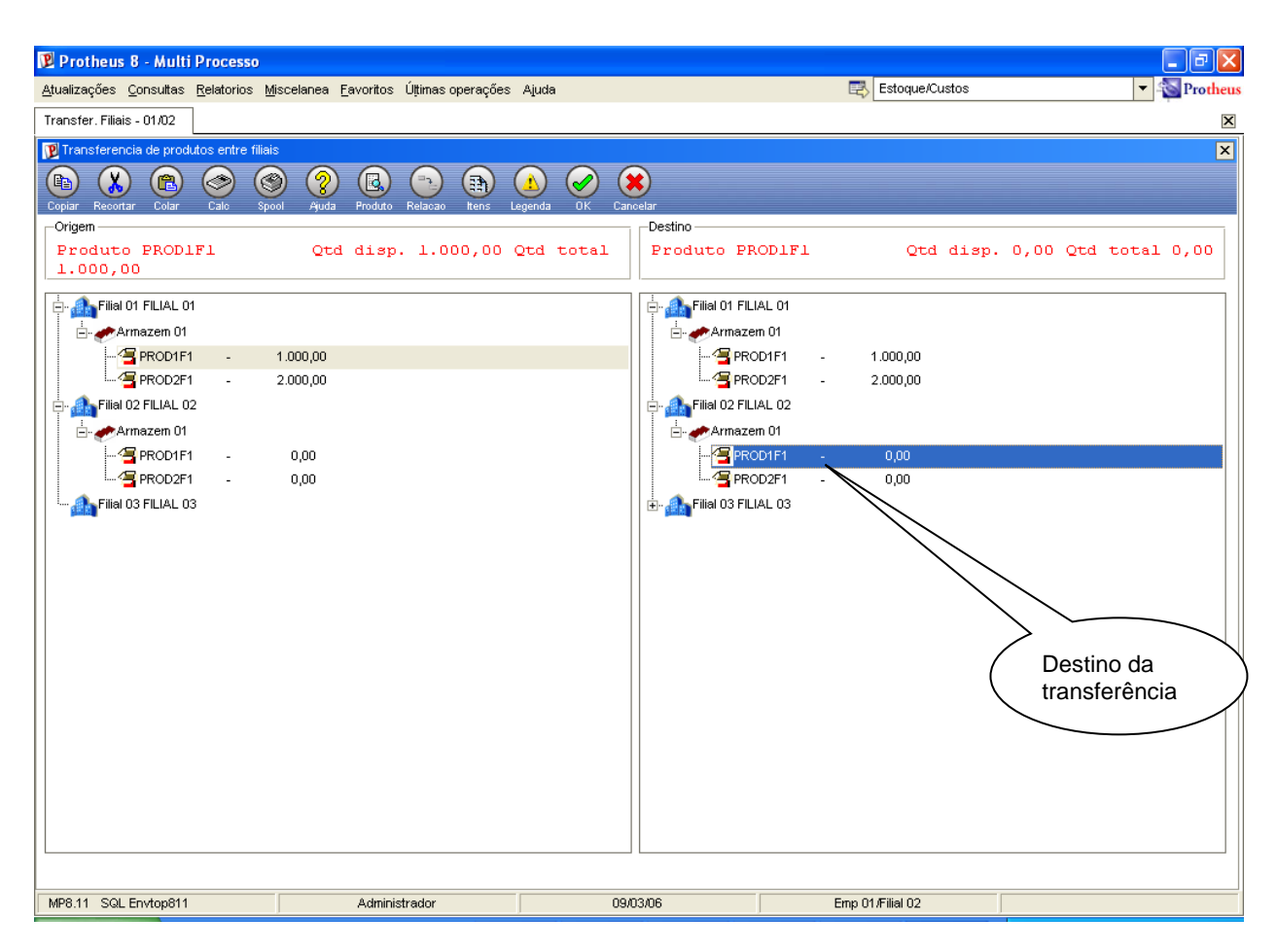

# i Importante:

O sistema efetua uma série de validações, impedindo a transferência de origem e destino idênticos, além de impedir a transferência de um código de produto para outro.

#### 15. Utilização do botão "Relação" da rotina (Filial 02)

Após a seleção da origem e do destino da transferência, para a efetivação do processo,

devem-se relacionar os itens entre as filiais utilizando o botão "Relação" Relação disponível na barra de ferramentas.

Ao executá-lo, é apresentada a janela "Dados da Transferência" que permite ao usuário informar a quantidade a ser transferida, observe:

| 😰 Protheus 8 - Multi Processo                                                                                                    |                  | - 7 ×                        |
|----------------------------------------------------------------------------------------------------|------------------|------------------------------|
| <u>A</u> tualizações <u>C</u> onsultas <u>R</u> elatorios <u>M</u> iscelanea <u>F</u> avoritos Últimas operações Ajuda                                                                                                    | Estoque/Custos   | <ul> <li>Protheus</li> </ul> |
| Transfer. Filiais - 01/02                                                                                                    |                  | X                            |
| 😰 Transferencia de produtos entre filiais                                                                                                    |                  | ×                            |
|                                                                                                    |                  |                              |
| Copiar Recortar Colar Calo Spool Ajuda Produto Relacao Itens Legenda OK Cancelar                                                                                                    |                  |                              |
| Produte PRODIEL Otd dign 1 000 00 Otd total Produte PRODIEL                                                                                                    | Otd diam 0.00    | Otd total 0.00               |
| 1.000,00                                                                                                    | Qcd disp. 0,00   | Qca cocar 0,00               |
| الله الله الله الله الله الله الله الله                                                                                                    |                  |                              |
| 🖓 🛷 Armazem 01 📝 Dados da transferência                                                                                                    | X                |                              |
| - <sup>-</sup> - <sup>-</sup> |                  |                              |
|                                                                                                    |                  |                              |
|                                                                                                    |                  |                              |
|                                                                                                    |                  |                              |
|                                                                                                    |                  |                              |
| Filial 03 FILIAL 03                                                                                                    |                  |                              |
| Produto PROD1F1 Filial 02 Armazem 01                                                                                                    |                  |                              |
|                                                                                                    |                  |                              |
|                                                                                                    |                  |                              |
| Quantidade 250.00 ? Quantidade 0.00 ?                                                                                                    |                  |                              |
| 2a UM                                                                                                    |                  |                              |
|                                                                                                    |                  |                              |
|                                                                                                    |                  |                              |
|                                                                                                    |                  |                              |
|                                                                                                    |                  |                              |
|                                                                                                    |                  |                              |
|                                                                                                    |                  |                              |
|                                                                                                    |                  |                              |
| MP8.11 SQL Envtop811 Administrador 09/03/06                                                                                                    | Emp 01/Filial 02 |                              |
|                                                                                                    |                  |                              |

Ao confirmar, o sistema baixa o saldo em estoque do produto origem (filial 01), impedindo que o saldo seja incorretamente associado em outra transferência, como pode ser visto a seguir:

| 😰 Protheus 8 - Multi Processo                                                                                                    |                      |                  | - 7 🛛               |
|----------------------------------------------------------------------------------------------------|----------------------|------------------|---------------------|
| Atualizações Consultas Relatorios Miscelanea Eavoritos Úțtimas operações                                                                                                    | Ajuda                | Estoque/Custos   | 🔻 🚳 Protheus        |
| Transfer. Filiais - 01/02                                                                                                    |                      |                  | ×                   |
| 📝 Transferencia de produtos entre filiais                                                                                                    |                      |                  | ×                   |
| Image: Copiar Recordar         Colar         Calo         Spool         Ajuda         Reductor         Relaceo         Res         Les           Origen         Colar         Calo         Spool         Ajuda         Reductor         Relaceo         Rens         Les | enda OK Cancelar     |                  |                     |
| Produto PRODIFI Qtd disp. 750,00 Qtd<br>1.000,00                                                                                                    | total Produto PRO    | D1F1 Qtd disp.   | 0,00 Qtd total 0,00 |
| Filial 01 FILIAL 01                                                                                                    | 🚊 🕼 Filial 01 FILIAL | . 01             |                     |
| Armazem 01                                                                                                    | - Armazem            | 01               |                     |
|                                                                                                    |                      | 1F1 - 1.000,00   |                     |
| PROD2F1 - 2.000,00                                                                                                    | PROD                 | 2F1 - 2.000,00   |                     |
| Final 02 FILIAL 02                                                                                                    | Filial 02 FILIAL     | . 02             |                     |
|                                                                                                    |                      | 01<br>1F1 - 0.00 |                     |
|                                                                                                    | PROD                 | 2F1 - 0,00       |                     |
|                                                                                                    |                      | . 03             |                     |
|                                                                                                    |                      |                  |                     |
|                                                                                                    |                      |                  |                     |
| MP8.11 SQL Envtop811 Administrador                                                                                                    | 09/03/06             | Emp 01/Filial 02 |                     |

O mesmo processo deve ser repetido para o outro produto, conforme o exemplo a seguir:

| 😰 Protheus 8 - Multi Processo                                                                                                    |                                                   |
|----------------------------------------------------------------------------------------------------|---------------------------------------------------|
| Atualizações Consultas Relatorios Miscelanea Eavoritos Últimas operações Ajuda                                                                                                    | Estoque/Custos 🔽 🏧 Protheus                       |
| Transfer. Filiais - 01/02                                                                                                    | ×                                                 |
| 😰 Transferencia de produtos entre filiais                                                                                                    | ×                                                 |
|                                                                                                    |                                                   |
| Copiar Recortar Colar Calc Spool Ajuda Produto Relacao Itens Legenda                                                                                                    | DK Cancelar                                       |
|                                                                                                    |                                                   |
| 2.000,00 Qta disp. 2.000,00 Qta t                                                                                                    | tai Produto PRODZFI Qta disp. 0,00 Qta totai 0,00 |
| Filel 01 FILIAL 01         Armazem 01         PROD2F1       2.000,00         Filel 02 FILIAL 02         Armazem 01         PROD2F1       0,00         PROD2F1       0,00         PROD2F1       0,00         PROD2F1       0,00         PROD2F1       0,00         PROD2F1       0,00         PROD2F1       0,00         PROD2F1       0,00 | File 01 FILIAL 01                                 |
|                                                                                                    |                                                   |
| MP8.11 SQL Envtop811 Administrador                                                                                                    | 09/03/06 Emp 01/Filial 02                         |

Boletim Técnico – SIGAEST / SIGACOM / SIGAFAT – "Transferência de Produtos entre Filiais"- 25

| 😢 Protheus 8 - Multi Processo                                                                                                    |                  | - 7 🛛          |
|----------------------------------------------------------------------------------------------------|------------------|----------------|
| Atualizações Consultas Relatorios Miscelanea Eavoritos Últimas operações Ajuda                                                                                                    | 式 Estoque/Custos | ▼ -S Protheus  |
| Transfer. Filiais - 01/02                                                                                                    |                  | X              |
| Transferencia de produtos entre filiais                                                                                                    |                  | ×              |
| 🗈 🗶 🕿 🧇 🕲 🤉 🖪 🕤 🗿 🗶 🗶                                                                                                    |                  |                |
| Copiar Recortar Colar Calo Spool Ajuda Produto Relaxao Itens Legenda OK Cancelar                                                                                                    |                  |                |
| Produto PROD2F1 Otd disp. 2.000,00 Otd total Produto PROD2F1                                                                                                    | Otd disp. 0,00   | Otd total 0,00 |
| 2.000,00                                                                                                    | ,                |                |
| 🗄 🕼 Filial 01 FILIAL 01                                                                                                    |                  |                |
| Armazem 01                                                                                                    | ×                |                |
| - <sup>-</sup> PRODIFI - 🕞 🗶 🕲 🔗 🄇 🔗 🗶                                                                                                    |                  |                |
| PROUZET - Copiar Recortar Colar Calc Spool Ajuda OK Cancelar                                                                                                    |                  |                |
| -Origen                                                                                                    |                  |                |
| PROD1F1 - Produto PROD2F1 Filial 01 Armazem 01                                                                                                    |                  |                |
| PROD2F1 -                                                                                                    |                  |                |
| -Destino                                                                                                    |                  |                |
| Produto PROD2F1 Filial 02 Armazem 01                                                                                                    |                  |                |
|                                                                                                    |                  |                |
|                                                                                                    |                  |                |
| Quantidade         400 00         ?         Quantidade         0,00         ?           2a UM         2a UM         2a UM         2a UM         3a UM         3 |                  |                |
|                                                                                                    |                  |                |
|                                                                                                    |                  |                |
|                                                                                                    |                  |                |
|                                                                                                    |                  |                |
|                                                                                                    |                  |                |
|                                                                                                    |                  |                |
|                                                                                                    |                  |                |
|                                                                                                    |                  |                |
| MP8.11 SQL Envtop811 Administrador 09/03/06                                                                                                    | Emp 01/Filial 02 |                |

Observe o saldo apresentado para os produtos da filial 01:

| 😰 Protheus 8 - Multi Processo           |                                        |               |                     |                  | - 7                 |
|-----------------------------------------|----------------------------------------|---------------|---------------------|------------------|---------------------|
| Atualizações Consultas Relatorios M     | discelanea Eavoritos Úțtimas operações | Ajuda         |                     | 式 Estoque/Custos | ▼ -S Protheus       |
| Transfer. Filiais - 01/02               |                                        |               |                     |                  | ×                   |
| 😰 Transferencia de produtos entre filia | is                                     |               |                     |                  | X                   |
|                                         |                                        |               |                     |                  |                     |
| Copiar Recortar Colar Calo Sp           | iool Ajuda Produto Relacao Itens       | Legenda OK Ca | ancelar             |                  |                     |
| Origem                                  |                                        |               | Destino             |                  |                     |
| Produto PROD2F1<br>2.000.00             | Qtd disp. 1.600,00                     | Qtd total     | Produto PROD2F1     | . Qtd disp.      | 0,00 Qtd total 0,00 |
|                                         |                                        |               |                     |                  |                     |
|                                         |                                        |               | Filial 01 FILIAL 01 |                  |                     |
| PROD1F1                                 | 750.00                                 |               | Armazem UI          |                  |                     |
| PROD2F1 -                               | 1.600.00                               |               | Armazer 01          |                  |                     |
| Filial 02 FILIAL 02                     | · · · ·                                |               | PROD1F1             | - 0,00           |                     |
| 🗄 🦽 Armazem 01                          |                                        |               | PROD2F1             | - 0,00           |                     |
| 🚮 Filial 03 FILIAL 03                   |                                        |               | Filial 03 FILIAL 03 |                  |                     |
|                                         |                                        |               |                     |                  |                     |
|                                         |                                        |               |                     |                  |                     |
|                                         |                                        |               |                     |                  |                     |
|                                         |                                        |               |                     |                  |                     |
|                                         |                                        |               |                     |                  |                     |
|                                         |                                        |               |                     |                  |                     |
|                                         |                                        |               |                     |                  |                     |
|                                         |                                        |               |                     |                  |                     |
|                                         |                                        |               |                     |                  |                     |
|                                         |                                        |               |                     |                  |                     |
|                                         |                                        |               |                     |                  |                     |
|                                         |                                        |               |                     |                  |                     |
|                                         |                                        |               |                     |                  |                     |
|                                         |                                        |               |                     |                  |                     |
|                                         |                                        |               |                     |                  |                     |
| MP8.11 SQL Envtop811                    | Administrador                          | 09            | 9/03/06             | Emp 01/Filial 02 |                     |
|                                         |                                        |               |                     |                  |                     |

26 – Boletim Técnico – SIGAEST / SIGACOM / SIGAFAT – "Transferência de Produtos entre Filiais"

### 16. Utilização do botão "Itens" da rotina (Filial 02)

Na barra de ferramentas, está disponível o botão "Itens" que permite consultar os que serão processados na confirmação da transferência. itens

Observe:

| 😰 Protheus 8 - Mu         | ılti Processo         |                            |                   |                  |                  |                 | - 7 🛛     |
|---------------------------|-----------------------|----------------------------|-------------------|------------------|------------------|-----------------|-----------|
| Atualizações Consulta     | as Relatorios Mis     | celanea Favoritos Últimaso | perações Ajuda    |                  | 🔣 Estoque/C      | Custos          | ▼ Service |
| Transfer, Filiais - 01/02 | 2                     |                            |                   |                  |                  |                 | X         |
| 😰 Transferencia de pr     | rodutos entre filiais |                            |                   |                  |                  |                 | ×         |
| 😰 Dados para transfe      | rencias               |                            |                   |                  |                  |                 | ×         |
| Filial origem             | Produto               | Armazem origem             | Quantidade origem | Quantidade 2a UM | Filial destino   | Armazem destino | <b>^</b>  |
| 01                        | PROD1F1               | 01                         | 250,00            | 0,00             | 02               | 01              |           |
| 01                        | PROD2F1               | 01                         | 400,00            | 0,00             | 02               | 01              |           |
|                           |                       |                            |                   |                  |                  |                 |           |
|                           |                       |                            |                   |                  |                  |                 |           |
|                           |                       |                            |                   |                  |                  |                 |           |
|                           |                       |                            |                   |                  |                  |                 |           |
|                           |                       |                            |                   |                  |                  |                 |           |
|                           |                       |                            |                   |                  |                  |                 |           |
|                           |                       |                            |                   |                  |                  |                 |           |
|                           |                       |                            |                   |                  |                  |                 |           |
|                           |                       |                            |                   |                  |                  |                 |           |
|                           |                       |                            |                   |                  |                  |                 |           |
|                           |                       |                            |                   |                  |                  |                 |           |
|                           |                       |                            |                   |                  |                  |                 |           |
|                           |                       |                            |                   |                  |                  |                 |           |
|                           |                       |                            |                   |                  |                  |                 |           |
|                           |                       |                            |                   |                  |                  |                 |           |
|                           |                       |                            |                   |                  |                  |                 |           |
|                           |                       |                            |                   |                  |                  |                 |           |
|                           |                       |                            |                   |                  |                  |                 |           |
|                           |                       |                            |                   |                  |                  |                 |           |
|                           |                       |                            |                   |                  |                  |                 |           |
|                           |                       |                            |                   |                  |                  |                 |           |
|                           |                       |                            |                   |                  |                  |                 |           |
| 4                         |                       |                            |                   |                  |                  |                 | • •       |
|                           |                       |                            |                   |                  |                  |                 | Ok        |
|                           |                       |                            |                   |                  |                  |                 |           |
| MP8.11 SQL Envtop8        | 311                   | Administrador              | 09                | /03/06           | Emp 01/Filial 02 |                 |           |

# 17. Confirmação da transferência de materiais e geração dos documentos relacionados (Filial 02)

Ao confirmar o processamento, utilizando o botão "Ok" da rotina, será apresentada a tela para seleção da série e do número de nota fiscal de saída para a transferência de materiais da filial origem.

Observe:

| 😰 Protheus 8 - Multi Processo             |                               |                   |           |        |                      |                  |                |             | _ 7 ×       |
|-------------------------------------------|-------------------------------|-------------------|-----------|--------|----------------------|------------------|----------------|-------------|-------------|
| Atualizações Consultas Relatorios Mi      | iscelanea <u>F</u> avoritos I | Jițtimas operaçõe | es Ajuda  |        |                      | E                | Estoque/Custos |             | ▼ S Protheu |
| Transfer. Filiais - 01/02                 |                               |                   |           |        |                      |                  |                |             | ×           |
| 😰 Transferencia de produtos entre filiais |                               |                   |           |        |                      |                  |                |             | ×           |
|                                           |                               |                   |           |        |                      |                  |                |             |             |
| Copiar Recortar Colar Calo Spo            | ol Ajuda Produto I            | Relacao Itens     | Legenda   | OK Car | ncelar               |                  |                |             |             |
| Origem                                    |                               |                   |           |        | Destino              |                  |                |             |             |
| Produto PROD2F1<br>2.000,00               | Qtd disp.                     | 1.600,00          | Qtd t     | otal   | Produto PROD         | )2F1             | Qtd disp.      | 0,00 Qtd to | otal 0,00   |
| 🗄 🚓 Filial 01 FILIAL 01                   |                               |                   |           |        | - 🕼 Filial 01 FILIAL | 01               |                |             |             |
| - Armazem 01                              |                               |                   |           |        | 📙 🥭 🦽 Armazem 0      | 1                |                |             |             |
|                                           | 750,00                        | 😰 Notas - Filia   | i 01      |        |                      | ×                | 1.000,00       |             |             |
| 🚝 PROD2F1 -                               | 1.600,00                      |                   | Serie / I | Notas  |                      |                  | 2.000,00       |             |             |
| 🗄 🎰 Filial 02 FILIAL 02                   |                               | -                 |           |        |                      |                  |                |             |             |
| 🕂 🛷 Armazem 01                            |                               |                   | Serie     | Notas  |                      | •                |                |             |             |
| 🚮 Filial 03 FILIAL 03                     |                               |                   | в         | 000001 |                      |                  | 0,00           |             |             |
|                                           |                               |                   | E         | 000001 |                      |                  | 0,00           |             |             |
|                                           |                               |                   | IPT       | 000037 |                      |                  |                |             |             |
|                                           |                               |                   | RET       | 000001 |                      |                  |                |             |             |
|                                           |                               |                   | TRF       | 000001 |                      |                  |                |             |             |
|                                           |                               |                   | UNI       | 000001 |                      | -                |                |             |             |
|                                           |                               |                   |           |        |                      | ▶                |                |             |             |
|                                           |                               |                   |           |        | Ok                   | <u>C</u> ancelar |                |             |             |
|                                           |                               |                   |           |        |                      |                  | 1              |             |             |
|                                           |                               |                   |           |        |                      |                  |                |             |             |
|                                           |                               |                   |           |        |                      |                  |                |             |             |
|                                           |                               |                   |           |        |                      |                  |                |             |             |
|                                           |                               |                   |           |        |                      |                  |                |             |             |
| L                                         |                               |                   |           |        |                      |                  |                |             |             |
| MP8.11 SQL Envtop811                      | Administr                     | ador              |           | 09/    | 03/06                | Emp              | D1 /Filial 02  |             |             |

Ao confirmar, serão geradas todas as atualizações necessárias para a transferência de materiais entre as filiais, tais como: geração de pedidos de vendas, liberação dos pedidos, geração das notas fiscais de saída, geração dos documentos de entrada e transferência de saldos.

| 😰 Protheus 8 - Multi Processo                                    |                           |                   | _ 7 🗙             |
|------------------------------------------------------------------|---------------------------|-------------------|-------------------|
| Atualizações Consultas Relatorios Miscelanea Favoritos Últimas o | perações Ajuda            | Estoque/Custos    | ▼ -S Protheus     |
| Transfer. Filiais - 01/02                                        |                           |                   | ×                 |
| P Transferencia de produtos entre filiais                        |                           |                   | ×                 |
|                                                                  | (A)                       |                   |                   |
| Copiar Recortar Colar Calo Spool Ajuda Produto Relacao           | Itens Legenda OK Cancelar |                   |                   |
| Origen                                                           | Destino                   | D2El Otd diam 0   | 00 Otd total 0 00 |
| 2.000,00                                                         | FIGURE FROM               | bari ged disp. 0, | oo gea cocar 0,00 |
|                                                                  |                           | L 01              |                   |
| Armazem 01                                                       | Armazem                   | 01                |                   |
|                                                                  |                           | 1F1 - 1.000,00    |                   |
|                                                                  | PROD                      | 2F1 - 2.000,00    |                   |
| Filial 02 FILIAL 02                                              | guarde                    |                   |                   |
| 🗄 🚠 Filial 03 FILIAL 03                                          |                           | 0.00              |                   |
|                                                                  | Gerando transferencias    | 0.00              |                   |
|                                                                  |                           |                   |                   |
|                                                                  |                           |                   |                   |
|                                                                  |                           |                   |                   |
|                                                                  | Car                       | ncelar            |                   |
|                                                                  |                           |                   |                   |
|                                                                  |                           |                   |                   |
|                                                                  |                           |                   |                   |
|                                                                  |                           |                   |                   |
|                                                                  |                           |                   |                   |
|                                                                  |                           |                   |                   |
|                                                                  |                           |                   |                   |
|                                                                  |                           |                   |                   |
|                                                                  |                           |                   |                   |
|                                                                  |                           |                   |                   |
| MP8.11 SQL Envtop811 Administrador                               | 09/03/06                  | Emp 01/Filial 02  |                   |

### 18. Consulta os resultados da transferência de produtos

Rotina "Pedido de Vendas" – Filial 01:

| 😰 Protheus 8 - Multi Processo                                        |                                   |                                  | - 7 🛛                   |
|----------------------------------------------------------------------|-----------------------------------|----------------------------------|-------------------------|
| Atualizações Consultas Relatorios Miscelanea Eavoritos Últimas opera | ções Ajuda                        | 🐯 Faturamento                    | ▼ Solution Protheus     |
| Pedidos de Venda - 01/01                                             |                                   |                                  | X                       |
| 😰 Atualização de Pedidos de Venda - Visualizar                       |                                   |                                  | X                       |
|                                                                      | ) 🔗 🔒 🏔 🕢                         |                                  |                         |
| Copiar Recortar Colar Calo Spool Ajuda Clientes Formas Plani         | ha Formacao Tracker Estr.Prod. OK | Cancelar                         |                         |
| Numero 000001 Tipo Pedido                                            | Normal                            |                                  | ▲                       |
| Cliente CLIF02 Q Loja                                                | 01                                |                                  |                         |
| Cli.Entrega CLIF02 Q Loja Entrega                                    | a 01                              |                                  |                         |
| Transp. Tipo Cliente                                                 | Cons.Final                        | •                                |                         |
| Cond. Pagto 001 Tabela                                               |                                   |                                  |                         |
| Vendedor 1 Cornissao 1                                               | 0,00                              |                                  |                         |
| Vendedor 2 Comissao 2                                                | 0,00                              |                                  |                         |
| Vendedor 3 Comissão 3                                                | 0,00                              |                                  |                         |
| Vendedor 5 Q Comissao 5                                              | 0,00                              |                                  |                         |
| Desconto 1 0.00 Desconto 2                                           | 0.00                              |                                  | •                       |
| Item Produto Unidade Quantidade Prc Unitar                           | io Vir.Total Qtd.                 | Liberada Gtd.Lib 2aUM Segunda UM | Tp. Operacao Tipo Sai 革 |
| 01 PROD1F1 PC 250,00                                                 | 1,00 250,00                       | 0,00                             | 501                     |
| 02 PROD2F1 PC 400,00                                                 | 1,00 400,00                       | 0,00 0,00                        | 501                     |
|                                                                      |                                   |                                  |                         |
|                                                                      |                                   |                                  |                         |
|                                                                      |                                   |                                  |                         |
|                                                                      |                                   |                                  |                         |
|                                                                      |                                   |                                  |                         |
|                                                                      |                                   |                                  | <b>T</b>                |
|                                                                      |                                   |                                  | <b>Ξ</b>                |
|                                                                      |                                   |                                  | •                       |
| Cliente: FILIAL 02                                                   | Total :                           | 650,00 Desc.:                    | 0,00                    |
|                                                                      |                                   | -                                | 00,000                  |
| MP8.11 SQL Envtop811 Administrador                                   | 09/03/06                          | Emp 01/Filial 01                 | F12                     |

Rotina "Liberação de Pedidos" – Filial 01:

| 😰 Protheus 8 - Multi Processo                                           |                                      |                           | - ē 🗵                   |
|-------------------------------------------------------------------------|--------------------------------------|---------------------------|-------------------------|
| Atualizações Consultas Relatorios Miscelanea Eavoritos Últimas operaçõe | s Ajuda                              | Faturamento               | ▼ 🔊 Protheus            |
| Liberacao Pedidos - 01/01                                               |                                      |                           | ×                       |
| 👔 Atualização de Pedidos de Venda - Visualizar                          |                                      |                           | ×                       |
|                                                                         |                                      | )                         |                         |
| Copiar Recortar Colar Calc Spool Ajuda Clientes Formas Planilha         | Formacao Tracker Estr.Prod. OK Cance | lar                       |                         |
| Numero 200001 Time Dedicio                                              |                                      |                           | <b>^</b>                |
| Clente CLED2                                                            | Normai ·                             |                           |                         |
| Cli Entrega CLIF02 Q Loia Entrega                                       | 21                                   |                           |                         |
| Transp. Tipo Cliente                                                    | Cons Final                           |                           |                         |
| Cond. Pagto 001                                                         | Q                                    |                           |                         |
| Vendedor 1 Comissao 1                                                   | 0,00                                 |                           |                         |
| Vendedor 2 Comissao 2                                                   | 0,00                                 |                           |                         |
| Vendedor 3 Comissao 3                                                   | 0,00                                 |                           |                         |
| Vendedor 4 Comissao 4                                                   | 0,00                                 |                           |                         |
| Vendedor 5 🔍 🔍 Comissao 5                                               | 0,00                                 |                           |                         |
| Desconto 1 0,00 Desconto 2                                              | 0,00                                 |                           | •                       |
| Item Produto Unidade Quantidade Prc Unitario                            | Vir.Total Gtd.Liberad                | a Gtd.Lib 2aUM Segunda UM | Tp. Operacao Tipo Sai 👗 |
| 01 PROD1F1 PC 250,00                                                    | 1,00 250,00                          | 0,00 0,00                 | 501 1                   |
| 02 PROD2F1 PC 400,00                                                    | 1,00 400,00                          | 0,00 0,00                 | 501                     |
|                                                                         |                                      |                           |                         |
|                                                                         |                                      |                           |                         |
|                                                                         |                                      |                           |                         |
|                                                                         |                                      |                           |                         |
|                                                                         |                                      |                           |                         |
|                                                                         |                                      |                           | -                       |
|                                                                         |                                      |                           | Ť                       |
| •                                                                       |                                      |                           | •                       |
| Cliente: FILIAL 02                                                      | Total :                              | 650,00 Desc.:             | 0,00                    |
|                                                                         |                                      | =                         | 650,00                  |
|                                                                         |                                      |                           |                         |
| MP8.11 SQL Envtop811 Administrador                                      | 09/03/06                             | Emp 01/Filial 01          | F12                     |

| Advalizações Consultas Relatorios Miscelanea Eavortos Últimas operações Ajuda                                                                                                    | Atualizações Consultas <u>R</u> ela                                |                                     |                   |                                  |              |                                                       |        |              |                                |            | _ 7                     |
|----------------------------------------------------------------------------------------------------|--------------------------------------------------------------------|-------------------------------------|-------------------|----------------------------------|--------------|-------------------------------------------------------|--------|--------------|--------------------------------|------------|-------------------------|
| Consulta Mi Saida - 01/01         Image: Consulta Mi Saida - 01/01         Image: Consu                                                                                                    |                                                                    | atorios <u>M</u> iscelanea <u>F</u> | avoritos Úļtimas  | operações Aj                     | juda         |                                                       |        | 🛃 Faturament | 0                              |            | ✓ -Solar Prothet        |
| Image: Spectral do Sudia - Visualizar         Image: Spectral do Sudia - Visualizar         Image: Spectra do Sudia - Visecon         Ima                                                                                                    | Consulta Nf Saida - 01/01                                          |                                     |                   |                                  |              |                                                       |        |              |                                |            | ×                       |
| Image: Code       Code       Signed       Image: Code       Image: Code       Im                                                                                                    | 関 Notas Fiscais de Saida - Vis                                     | sualizar                            |                   |                                  |              |                                                       |        |              |                                |            | ×                       |
| Tipo       Normal       Y       Formulario Proprio       Sim       Nota Fiscal       000001       Serie       1         Data       090306       Cliente       CLIF02       [p1       Tipo de Docum.       Image: Cliente       Tipo Saida       Cc         Item Produto       Unidade       Segunda UM       Quantidade       Vir.Unitario       Vir.Total       Vir.JPI       Vir.JMS       Tipo Saida       Cc         01       PRO01F1       PC       250,00       1,00       250,00       0,00       0,00       501       51         02       PRO02F1       PC       400,00       1,00       250,00       0,00       0,00       501       51         Valor de Mercadoría       Descontos/Frete/Despesas       Impostos       Livros Fiscais       Duplicatas       Unidades       Unidades                                                                                                    | Copiar Recortar Colar Ca                                           | alo Spool Ajuda                     | Pedido Tracker    | Conhecim. Of                     | K Cancelar   |                                                       |        |              |                                |            |                         |
| Data     09/03/06     Cliente     CLIF02     D1     Tipo de Docum.       Imm     Produto     Unidade     Segunda UM     Quantidade     Vir.Unitario     Vir.Intario     Vir.Intario     Vir.IPI     Vir.IXIS     Tipo Saida     CC       01     PROD1F1     PC     250,00     1,00     250,00     0,00     0,00     51       02     PROD2F1     PC     400,00     1,00     400,00     0,00     0,00     51       1     PROD2F1     PC     400,00     1,00     400,00     0,00     0,00     51       1     PROD2F1     PC     400,00     1,00     400,00     0,00     0,00     51       1     PROD2F1     PC     400,00     1,00     400,00     0,00     0,00     51       1     PROD2F1     PC     400,00     1,00     400,00     0,00     0,00     51       1     PROD2F1     PC     400,00     1,00     400,00     0,00     0,00     51       1     PROD2F1     PC     400,00     1,00     400,00     0,00     0,00                                                                                                    | Tipo                                                               | ▼ Fi                                | ormulario Proprio | [                                | Sim 🔻        | Nota Fiscal                                           | 0000   | 001          | Serie                          | 1          |                         |
| Network         Unidade         Segunda UM         Quantidade         Vir. Unitario         Vir. Total         Vir.IPI         Vir.ISMS         Tipo Saida         CC           01         PROD1F1         PC         250,00         1,00         250,00         0,00         0,00         501         51           02         PROD2F1         PC         400,00         1,00         400,00         0,00         0,00         501         51           4         Totai         Inf. Cliente         Descontos/Frete/Despesas         Impostos         Livros Fiscais         Duplicatas         Valor da Mercadoría         650,00         Descontos         0,00         0,00         0,00         Vir. Seguro         0,00         0,00         0,00         0,00         0,00         0,00         0,00         0,00         0,00         0,00         0,00         0,00         0,00         0,00         0,00         0,00         0,00         0,00         0,00         0,00         0,00         0,00         0,00         0,00         0,00         0,00         0,00         0,00         0,00         0,00         0,00         0,00         0,00         0,00         0,00         0,00         0,00         0,00         0,00         0,00 <td< td=""><td>Data 09/03/0</td><td>)6</td><td>Cliente</td><td></td><td>CLIF02</td><td>01</td><td>Tij</td><td>oo de Docum.</td><td></td><td></td><td></td></td<>                                                                                                    | Data 09/03/0                                                       | )6                                  | Cliente           |                                  | CLIF02       | 01                                                    | Tij    | oo de Docum. |                                |            |                         |
| D1         PROD1F1         PC         250,00         1,00         250,00         0,00         0,00         501         51           02         PROD2F1         PC         400,00         1,00         400,00         0,00         501         51           4         Product         File         400,00         1,00         400,00         0,00         501         51           4         File         File                                                                                                    | Item Produto                                                       | Unidade Se                          | gunda UM          | Quantidade                       | Vir.Unitario | Vir.Total                                             | Vir.   | PI           | Vir.ICMS                       | Tipo Saida | Cc 🔺                    |
| 02         PROD2F1         PC         400,00         1,00         400,00         0,00         0,00         51           Image: Second control of the second control of the second control o                                                                                                   | 01 PROD1F1                                                         | PC                                  |                   | 250,0                            | 0            | 1,00                                                  | 250,00 | 0,00         |                                | 0,00 501   | 51 🛣                    |
| Totais         Inf. Cliente         Descontos/Frete/Despesas         Impostos         Livros Fiscais         Duplicatas           Valor da Mercadoria         650,00         Descontos         0,00           Valor do Frete         0,00         Vir. Seguro         0,00                                                                                                    | 02 PROD2F1                                                         | PC                                  |                   | 400,0                            | 0            | 1,00                                                  | 400,00 | 0,00         |                                | 0,00 501   | 51 📥                    |
| Totals     Inf. Cliente     Descontos/Frete/Despesas     Impostos     Livros Fiscais     Duplicatas       Valor da Mercadoria     650,00     Descontos     0,00       Valor do Frete     0,00     Vir. Seguro     0,00                                                                                                    |                                                                    |                                     |                   |                                  |              |                                                       |        |              |                                |            |                         |
| Image: Constraint of the second second sec | 4                                                                  | -                                   |                   |                                  |              |                                                       |        |              |                                |            | →  F  ←                 |
| Valor do Frete 0,00 Vir. Seguro 0,00                                                                                                    | Totais Inf. Cliente Des                                            |                                     | as Impostos       | Livros Fiscais                   | Duplicatas   |                                                       |        |              |                                |            | ▼ ¥ ¥ ►                 |
|                                                                                                    | Totais Inf. Cliente Des Valor da Mercadoria                        | contos/Frete/Despesa                | as Impostos       | Livros Fiscais<br>650,00         | Duplicatas   | Descontos                                             |        |              | 0,00                           |            | <u>ч</u> н <del>с</del> |
| Despesas 0,00                                                                                                    | Totais Inf. Cliente Des     Valor da Mercadoria     Valor do Frete | contos/Frete/Despesa                | as Impostos       | Livros Fiscais<br>650,00<br>0,00 | Duplicatas   | Descontos<br>Vir. Seguro                              |        |              | 0,00                           |            | <u>т</u> и44            |
| Total da Nota 650,00                                                                                                    | Totais Inf. Cliente Des     Valor da Mercadoria     Valor do Frete | contos/Frete/Despesa                | as Inpostos       | Livros Fiscais<br>650,00<br>0,00 | Duplicatas   | Descontos<br>Vir. Seguro<br>Despesas                  |        |              | 0,00                           |            | ×   H   41   4          |
| MPR11 SQL EnvtropR11 Administrator 09/03/06 Erro 01/Elial 01                                                                                                    | Totais Inf. Cliente Des     Valor da Mercadoria     Valor do Frete | contos/Frete/Despesa                | as Impostos       | Livros Fiscais<br>650,00<br>0,00 | Duplicatas   | Descontos<br>Vir. Seguro<br>Despesas<br>Total da Nota |        |              | 0,00<br>0,00<br>0,00<br>650,00 |            | ×  4 4                  |

Rotina "Consulta Documento de Saída"- Filial 01:

Rotina "Saldo em Estoque" - Filial 02:

| Atualizações Co<br>Saldos Em Estoqu<br>Filial+produto + A<br>Visualizar todos o | nsultas <u>R</u> elatorios <u>M</u> iscelar<br>ue - 01/02 | iea <u>F</u> avorito: | s Úļtimas operações | Aiuda          |                |          |                |              |            |              |
|---------------------------------------------------------------------------------|-----------------------------------------------------------|-----------------------|---------------------|----------------|----------------|----------|----------------|--------------|------------|--------------|
| Saldos Em Estoqu<br>Filial+produto + A<br>Visualizar todos o                    | ue - 01/02                                                |                       |                     |                |                | E\$      | Estoque/Custos |              | - <u>S</u> | Protheus     |
| Filial+produto + A                                                              |                                                           |                       |                     |                |                |          |                |              |            | X            |
| Visualizar todos o                                                              | Armazem 👻                                                 |                       |                     | Buscar         |                |          |                |              |            |              |
|                                                                                 | os registros                                              |                       |                     |                |                |          |                |              | •          | <b>;</b> 🖌 🔛 |
| Filial                                                                          |                                                           | Armazem               | Descrição           |                | Saldo Atual    | Sld.Atu. | C Unitario     | C Unit.FIFO1 | Grupo      | Cod. 革       |
| 01-FILIAL 01                                                                    | PROD1F1                                                   | 01                    | PRODUTO 1 DA FILIA  | AL 1           | 750,00         | 750,00   | 1,000          | 0,0000       |            | <b>1</b>     |
| 01-FILIAL 01                                                                    | PROD2F1                                                   | 01                    | PRODUTO 2 DA FILIA  | L1             | 1.600,00       | 3.200,00 | 2,000          | 0,0000       |            | <b></b>      |
| 02-FILIAL 02                                                                    | PROD1F1                                                   | 01                    | PRODUTO 1 DA FILIA  | AL 1           | 250,00         | 250,00   | ) 1,000        | 0,0000       |            |              |
| 02-FILIAL 02                                                                    | PROD2F1                                                   | 01                    | PRODUTO 2 DA FILIA  | L1             | 400,00         | 400,00   | ) 1,000        | 0,0000       |            |              |
| 1                                                                               |                                                           |                       |                     |                |                |          |                |              |            | →  k  ki   4 |
| Pesquisar                                                                       |                                                           | luir                  | Alterar             | Status Configu | racao 👻 🛛 Sait |          |                |              |            |              |
|                                                                                 | wton911                                                   | مت معلم ال            | pietredor           | 00003          | ne             | Emm 04   | Filial 02      |              |            |              |

| Rotina "Documento de E | Entrada" – Filial 02: |
|------------------------|-----------------------|
|------------------------|-----------------------|

| 関 Protheus 8 - Multi Proce     | 550                    |                            |                       |                      |             |              |            |               |
|--------------------------------|------------------------|----------------------------|-----------------------|----------------------|-------------|--------------|------------|---------------|
| Atualizações Consultas Relator | ios <u>M</u> iscelanea | Eavoritos Úļtimas operaçõe | es Ajuda              |                      | 📑 Est       | toque/Custos |            | ▼ -S Protheus |
| Documento Entrada - 01/02      |                        |                            |                       |                      |             |              |            | X             |
| Documento de Entrada - Visua   | lizar                  |                            |                       |                      |             |              |            | ×             |
|                                | (2)                    |                            |                       |                      |             |              |            |               |
| Copiar Recortar Colar Calc     | Spool Ajuda            | Tracker Conhecim. Rat. CC  | Historico Exp.Excel ( | DK Cancelar          |             |              |            |               |
| Tipo da Nota Normal            | ~                      | Form. Prop.                | Nao 🔻                 | Numero               | 000001      | Ser          | ie 1       |               |
| DT Emissao                     | ne Fr                  | rpecedor EOPEOI            |                       | Espec D              |             |              | Lif Origen |               |
| 09/03/                         | ,6 IC                  | PORPOT                     | м<br>м                | Lapec.D              | beam.       | NFE          | onongen    | SP 🔍          |
| Item IIF Produto               | Unidade                | Segunda UM Quant           | idade VIr.Unitario    | Vir.Total            | Vir.IPI     | Vir.ICMS     | Tp.        | Oper Tit      |
| 0001 PROD1F1                   | PC                     |                            | 250,00                | 1,00                 | 250,00      | 0,00         | 0,00       | 00 🟛          |
| 0002 PROD2F1                   | PC                     |                            | 400,00                | 1,00                 | 400,00      | 0,00         | 0,00       | 00            |
| •                              |                        |                            |                       |                      |             |              |            | 4<br>         |
| Totais Inf. Fornecedor/Client  | e Descontos/F          | rete/Despesas Livros Fis   | cais Impostos [       | Duplicatas Historico | 2           |              |            |               |
| Vir.Mercad                     |                        | 650,00                     |                       | Descontos            |             | 0,00         | ]          |               |
| Vir.Frete                      |                        | 0,00                       |                       | Vir.Seguro           |             | 0,00         | ]          |               |
|                                |                        |                            |                       | VIr.Despesas         |             | 0,00         |            |               |
|                                |                        |                            |                       | Vir.Bruto            |             | 650,00       | ]          |               |
|                                |                        |                            |                       |                      |             |              |            |               |
| MP8.11 SQL Envtop811           |                        | Administrador              | 09/                   | 03/06                | Emp 01/Fili | al 02        |            | F9            |